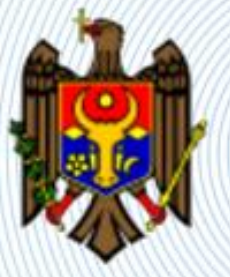

Autoritatea administrativă Agenția Națională Transport Auto

# "e-Autorizație transport"

https://autorizatiiauto.gov.md/

https://eat.gov.md/CEMT/

# Ghid privind distribuirea autorizațiilor CEMT pentru anul 2019

- Realizare procesului de distribuire a autorizațiilor CEMT, este împărțit în următoare etape:
- 1) agregarea unităților de transport în baza cererilor depuse. Agregarea are loc în baza de INDO indicat în cereri, validare automata
- 2) generarea raportului pentru validarea unităților de transport, funcționalitatea de importare a raportului actualizat
- 3) generare raportului pentru Comisie, importare datelor din raport
- 4) distribuirea autorizațiilor, permisiunilor
- 5) generarea raportului final

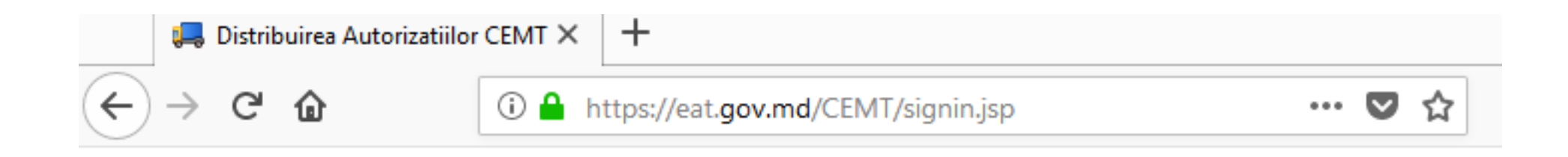

| Distribuirea Aut | orizatiilor CEMT |                  |
|------------------|------------------|------------------|
| Semc® D          | ocumentum® xCP   | EMC <sup>2</sup> |
|                  |                  |                  |
| User name:       | admin            |                  |
| Password:        | •••••            |                  |
| Language:        | English          | ~                |
|                  |                  |                  |
|                  |                  | Sign In          |

# 1. Agregarea unităților de transport în baza cererilor depuse

Agregarea are loc în baza de INDO indicat în cereri, validare automata

- Pentru începerea procesului accesați aplicația CEMT cu un utilizator membru a rolului Specialist.
- Selectăm pagina Distribuie Autorizații CEMT
- Tastam butonul Faza 1 (Validarea Unităților de Transport)
- în acest pas, va avea loc:
  - a) ștergerea rezultatelor anterioare,
  - b) agregarea cererilor,
  - c) validare unităților de transport
  - d) generarea raportului intermediar

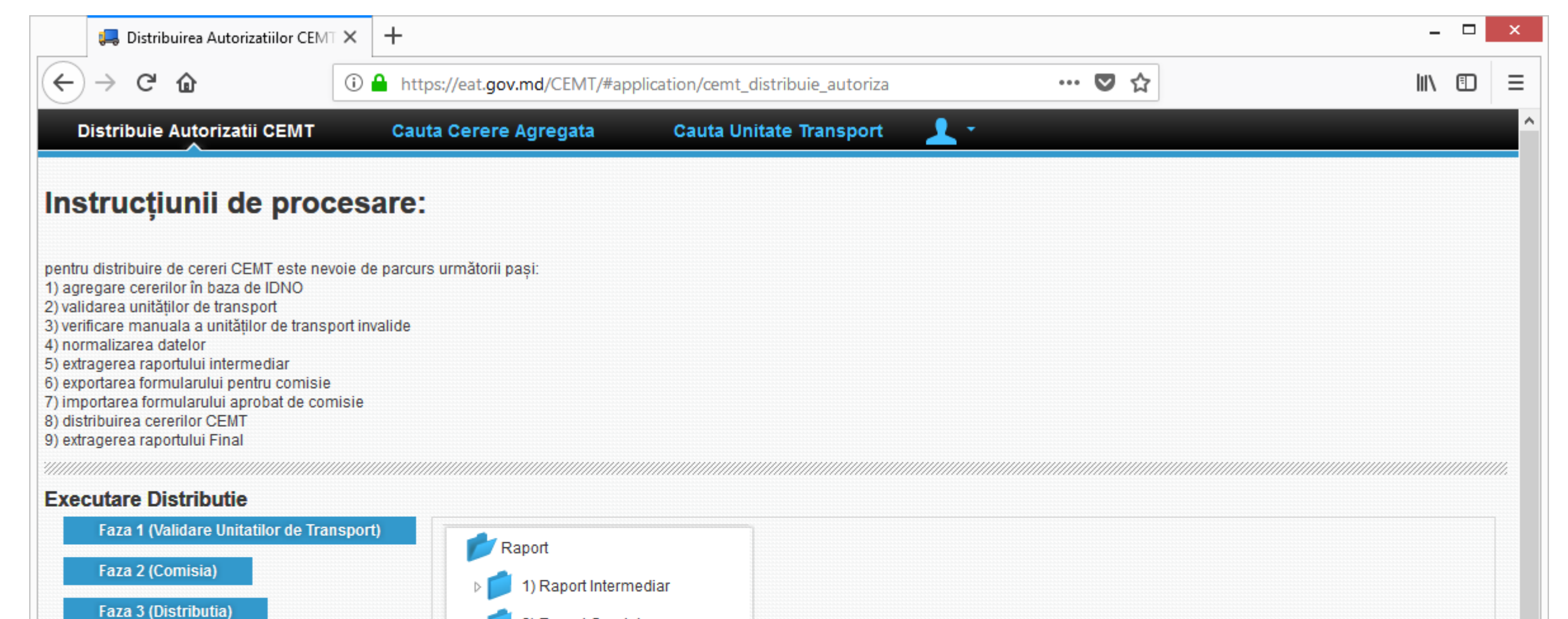

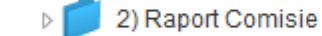

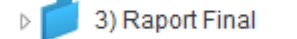

# 2. Generarea raportului pentru validare manuala, funcționalitate de importare a raportului actualizat

- Selectăm raportul intermediar (apăsam numele documentului, marcat în culoare albastră), va fi deschisa pagina de vizualizare.
- Descarcam raportul tastînd butonul **Download.**
- În raport vom avem un formular pentru toate cererile în care vor fi indicate unitățile de transport cu rezultatul validării automate. După necesitate aceste informații pot fi actualizate.

Import Data

Download

Delete

#### **Document Info**

| Name:         | Raport Intermediar 24-09-2018 21:00:15 |
|---------------|----------------------------------------|
| Last changed: | 09/24/18 09:00 pm                      |
| Changed by:   | anta_user                              |
| Owner:        | anta_user                              |
| Created on:   | 09/24/18 09:00 pm                      |
| Created by:   | anta_user                              |

#### Ľ **ρ ★** ₽ 3 of 7 - + Automatic Zoom + >> -1. CEMT-2019-0000053 1.1. Informatii Cerere Numar de inregistrare: CEMT-2019-0000053 Numarul Cererilor comasate: CEMT-2019-0000053, CEMT-2019-0000054, CEMT-2019-0000055, CEMT-2019-0000056, CEMT-2019-0000057, CEMT-2019-0000058 Denumire Operator: 1 Date declarate in cereri Unitati de transport declarate: 7 Autorizatii CEMT solicitate: 6 Autorizatii CEMT solicitate, Austria: 0 Autorizatii CEMT solicitate, Grecia: 0 Autorizatii CEMT solicitate, Italia: 0 Autorizatii CEMT solicitate, Ungaria: 0 Autorizatii CEMT solicitate, Rusia: 0 Date dupa normalizare Unitati de transport valide: 0 Autorizatii CEMT: 0 Autorizatii CEMT, Austria: 0 Autorizatii CEMT, Grecia: 0 Autorizatii CEMT, Italia: 0 Autorizatii CEMT, Ungaria: 0 Autorizatii CEMT, Rusia: 0

| File Edit   | r <b>t Inter</b> r<br><u>V</u> iew | nediar 2<br><u>W</u> indow | <b>4-09-2</b><br><u>H</u> elp | 018 21_( | 00_15.pdf - Adol | e Acrobat Re | ader                                                       | DC                                                                                                    |                                                                                                    |                                                                                                    |                                                                                                    |                               |                      |                    |        |            |         |        |                |               |             |             |   |  |  |   |         |
|-------------|------------------------------------|----------------------------|-------------------------------|----------|------------------|--------------|------------------------------------------------------------|----------------------------------------------------------------------------------------------------|----------------------------------------------------------------------------------------------------|----------------------------------------------------------------------------------------------------|----------------------------------------------------------------------------------------------------|-------------------------------|----------------------|--------------------|--------|------------|---------|--------|----------------|---------------|-------------|-------------|---|--|--|---|---------|
| Hom         | e T                                | ools                       |                               | Raport I | ntermediar       | ×            |                                                            |                                                                                                    |                                                                                                    |                                                                                                    |                                                                                                    |                               |                      |                    |        |            |         |        |                |               |             |             |   |  |  | ? | Sign In |
|             | ቀ                                  | 8                          | $\bowtie$                     | Q        | ᠿ ا€             | 3 / 7        |                                                            | • @                                                                                                    | ) e                                                                                                    | ) 🕀                                                                                                    | 1009                                                                                                    | % 🔻                           | ]<br>C∄              | +‡                 | J.     | ₩          | Ē       |        | 0              |               |             |             |   |  |  |   |         |
| Ф<br>Д<br>Ø |                                    |                            |                               |          |                  |              | 1.<br>Nun<br>OOC<br>Der<br>Dat<br>Uni<br>Aut<br>Aut<br>Aut | 1. Infol<br>mar de ini<br>marul Cer<br>00057, CE<br>numire Op<br>te declara<br>tati de tra<br>orizatii CI<br>orizatii CI<br>orizatii CI<br>orizatii CI<br>orizatii CI | rmatii<br>registrar<br>erilor co<br>MT-201<br>berator:<br>ate in ce<br>nsport d<br>EMT soli<br>EMT soli<br>EMT soli<br>EMT soli<br>EMT soli | Cere<br>masate<br>9-0000<br>1<br>ereri<br>eclarati<br>citate, (<br>citate, 1<br>citate, 1<br>citate, 1 | ere<br>IT-2019-0<br>2: CEMT-2<br>1058<br>e: 7<br>6<br>Austria: 0<br>Grecia: 0<br>Italia: 0<br>Ungaria: 0<br>Rusia: 0 | 000053<br>2019-0000<br>)<br>0 | DD53, C              | CEMT-201           | 9-0000 | 054, CEN   | 1T-2019 | 9-0000 | 0055, CEMT-2   | 2019-00000    | D56, CEMT   | r-2019-     |   |  |  |   |         |
| •           | (                                  |                            |                               |          |                  |              | Dat<br>Uni<br>Aut<br>Aut<br>Aut<br>Aut<br>Aut              | te dupa n<br>tati de tra<br>orizatii Ct<br>orizatii Ct<br>orizatii Ct<br>orizatii Ct<br>orizatii Ct<br>orizatii Ct<br>orizatii Ct<br>umar<br>matric<br>lare           | ormaliz<br>nsport v<br>EMT: 0<br>EMT, Au<br>EMT, Gr<br>EMT, Ita<br>EMT, Ur<br>EMT, Ru<br><b>ati de</b>                                      | are<br>alide: 0<br>stria: 0<br>ecia: 0<br>lia: 0<br>garia: 0<br>sia: 0<br>tran:<br>VIN 0               | sport                                                                                                    | Fat                           | Anul<br>bricari<br>i | Categori<br>a Euro | i Va   | alid/Inval | id      |        |                | Comentar      | iu          |             |   |  |  |   | 4       |
|             |                                    |                            |                               |          |                  |              | 12                                                         | 1                                                                                                    |                                                                                                    |                                                                                                    |                                                                                                    | 195                           | 99                   | E0                 | ı in b | aza ANT    | A -     | uniate | e de transport | t nu a fost g | pasita dupa | a VIN sau I |   |  |  |   |         |
|             |                                    |                            |                               |          |                  |              | 1                                                          | 1                                                                                                    |                                                                                                    |                                                                                                    |                                                                                                    | 199                           | 99                   |                    | Unita  | ate de Tra | an: 🔸   | uniate | e de transport | t nu a fost g | jasita dupa | a VIN sau l | N |  |  |   |         |
|             |                                    |                            |                               |          |                  |              | 1                                                          | 1                                                                                                    |                                                                                                    |                                                                                                    |                                                                                                    | 199                           | 99                   | E6                 | Unita  | ate de Tra | an: 🔸   | uniate | e de transport | t nu a fost o | asita duna  | a VIN sau l | N |  |  |   |         |
|             |                                    |                            |                               |          |                  |              | 1                                                          | 1                                                                                                    |                                                                                                    |                                                                                                    |                                                                                                    | 199                           | 99                   | E6                 | Unita  | ate de Tra | an: • b | uniate | e de transport | t nu a fost g | gasita dupa | a VIN sau I | N |  |  |   | 8       |

| Raport Intermediar 24-09-2018 21_00_15.pdf - Adobe Acrobat | Reader DC                                                                                                    |           |
|------------------------------------------------------------|----------------------------------------------------------------------------------------------------|-----------|
| Home Tools Raport Intermediar ×                            |                                                                                                    | ? Sign In |
| 🖺 🖓 🖶 🖂 Q 💮 🕑 3 / 7                                        |                                                                                                    |           |
|                                                            | 1. CEMT-2019-0000053<br>1.1. Informatii Cerere                                                                                                    | *         |
| ()                                                         | Numar de inregistrare: CEMT-2019-0000053<br>Numarul Cererilor comasate: CEMT-2019-0000053, CEMT-2019-0000054, CEMT-2019-0000055, CEMT-2019-0000056, CEMT-2019-<br>0000057, CEMT-2019-0000058<br>Denumire Operator: 1                                                                                               |           |
|                                                            | Date declarate in cereri<br>Unitati de transport declarate: 7<br>Autorizatii CEMT solicitate: 6<br>Autorizatii CEMT solicitate, Austria: 0<br>Autorizatii CEMT solicitate, Grecia: 0<br>Autorizatii CEMT solicitate, Italia: 0<br>Autorizatii CEMT solicitate, Ungaria: 0<br>Autorizatii CEMT solicitate, Rusia: 0 |           |
|                                                            | Date dupa normalizare<br>Unitati de transport valide: 0<br>Autorizatii CEMT: 0<br>Autorizatii CEMT, Austria: 0<br>Autorizatii CEMT, Grecia: 0<br>Autorizatii CEMT, Italia: 0<br>Autorizatii CEMT, Ungaria: 0<br>Autorizatii CEMT, Rusia: 0                                                                         |           |
|                                                            | Numar VIN Cod Anul Categori Valid/Invalid Comentariu<br>Inmatric Fabricari a Euro<br>ulare i<br>1 1 1 1999 E6                                                                                                    |           |
|                                                            | Valid 12 1 1999 E6 Valid                                                                                                    |           |
|                                                            | 1 1 1999 E6 Valid                                                                                                    |           |
|                                                            | 1 1 1999 E6 Valid -                                                                                                    | 9         |

• Navigam la dosarul inițial Distributie Autorizatii CEMT,

selectăm 1) Raport Intermediar, apăsam butonul Import Files.

În partea stângă a fereastrei apărute apăsam butonul + (Plus),

navigam către documentul salvat în pasul anterior.

Așteptăm ca informațiile din partea dreapta sa fie populate, apoi apăsam **Finish**.

După caz actualizam numele fișierului importat, câmpul Name:

în exemplul de mai jos Raport Intermediar editat.pdf

#### Instrucțiunii de procesare:

| pentru distribuire de cereri CEMT este nevoie de parcurs u                                                                                                    | Default Import Action Flow |                                              |                                                                                         |                                      | 8     |                   |
|----------------------------------------------------------------------------------------------------|----------------------------|----------------------------------------------|-----------------------------------------------------------------------------------------|--------------------------------------|-------|-------------------|
| <ol> <li>agregare cererilor în baza de IDNO</li> <li>validarea unităților de transport</li> <li>verificare manuala a unităților de transport invalide</li> <li>normalizarea datelor</li> <li>extragerea raportului intermediar</li> <li>exportarea formularului pentru comisie</li> <li>importarea formularului aprobat de comisie</li> <li>distribuirea cererilor CEMT</li> <li>extragerea raportului Final</li> </ol> | Files 🔁 🖨                  | Folder:<br>Content Type:<br>Format:<br>Name: | /Cereri CEMT/Raport/1) Raport<br>Base Content<br>Acrobat PDF<br>Raport Intermediar edit | Intermediar - ×<br>×<br>×<br>tat.pdf |       |                   |
| Executare Distributie                                                                                                    |                            |                                              |                                                                                         |                                      |       |                   |
| Faza 1 (Validare Unitatilor de Transport)                                                                                                    |                            |                                              |                                                                                         |                                      |       | Import Files      |
| Faza 2 (Comisia)<br>Faza 3 (Distributia)                                                                                                    |                            |                                              |                                                                                         |                                      |       | Last Changed      |
|                                                                                                    |                            |                                              |                                                                                         |                                      |       | 09/24/18 09:00 pm |
|                                                                                                    |                            |                                              |                                                                                         |                                      |       |                   |
|                                                                                                    |                            |                                              |                                                                                         | Finish C                             | ancel |                   |
|                                                                                                    |                            |                                              |                                                                                         |                                      |       |                   |

1 -

- Documentul importat apare în locația 1) Raport Intermediar.
- Selectăm documentul, se deschide pagina de vizualizare.
- Verificam datele actualizat, apoi apăsam butonul Import Data

| Distribuie Autorizatii CEMT                                                                                                    | Cauta Cerere Agregata                       | Cauta Unitate Transport 👤 🔹                                                        |
|----------------------------------------------------------------------------------------------------|---------------------------------------------|------------------------------------------------------------------------------------|
| Instrucțiunii de proces                                                                                                    | sare:                                       |                                                                                    |
| pentru distribuire de cereri CEMT este nevoie e<br>1) agregare cererilor în baza de IDNO<br>2) validarea unităților de transport<br>3) verificare manuala a unităților de transport i<br>4) normalizarea datelor<br>5) extragerea raportului intermediar<br>6) exportarea formularului pentru comisie<br>7) importarea formularului aprobat de comisie<br>8) distribuirea cererilor CEMT<br>9) extragerea raportului Final<br><b>Executare Distribuție</b> | de parcurs următorii pași:<br>invalide<br>a |                                                                                    |
| Faza 1 (Validare Unitatilor de Transpo                                                                                                    | prt)                                        | Name: 1) Raport Intermediar Import Files                                           |
| Faza 2 (Comisia)                                                                                                    | 1) Raport Intermedia                        | Name     Created by     Created on     Modified By     Last Changed                |
| Faza 3 (Distributia)                                                                                                    | ≥ 2) Raport Comisie                         | Raport Intermediar editat.pdf anta_user 09/24/18 09:16 pm anta_user 09/24/18 09:16 |
|                                                                                                    | ▷ 📁 3) Raport Final                         | Raport Intermediar 24-09-2018 anta_user 09/24/18 09:00 pm anta_user 09/24/18 09:00 |
|                                                                                                    |                                             |                                                                                    |
|                                                                                                    |                                             |                                                                                    |
|                                                                                                    |                                             |                                                                                    |
|                                                                                                    |                                             | 12                                                                                 |

| Distribuie Aut | torizatii CEMT    | Cauta Cerere Agregata | Cauta Unitate Tr     | ansport                      | 1 T                    |                        |                    |                    |                                   |                    |
|----------------|-------------------|-----------------------|----------------------|------------------------------|------------------------|------------------------|--------------------|--------------------|-----------------------------------|--------------------|
|                |                   |                       |                      |                              |                        |                        |                    |                    | Import Data                       | Download           |
| Document Info  |                   |                       |                      |                              |                        |                        |                    |                    |                                   |                    |
| Name:          | Raport Intermedia | r editat.pdf          | 🖬 🤉 🕇                | ▶                            | 3 of 7                 |                        | -   +              | Automatic Zoom     |                                   | <b>e</b>           |
| ast changed:   | 09/24/18 09:16 pm | ı                     | Autoriz              | atii CEMT, G                 | Grecia: O              |                        |                    |                    |                                   |                    |
| Changed by:    | anta_user         |                       | Autoriz              | atii CEMT, It                | talia: 0               |                        |                    |                    |                                   |                    |
| )wner:         | anta_user         |                       | Autoriz              | atii CEMT, U<br>atii CEMT, E | Jngaria: 0<br>Jusia: 0 |                        |                    |                    |                                   |                    |
| Created on:    | 09/24/18 09:16 pm | ı                     | Autonz               | au oewn, r                   |                        |                        |                    |                    |                                   |                    |
| Created by:    | anta_user         |                       | 1.2.                 | Unitati d                    | e transport            |                        |                    |                    |                                   |                    |
|                |                   |                       | Num<br>Inmat<br>ular | ar<br>ric<br>e               | VIN Cod                | Anul<br>Fabricari<br>i | Categori<br>a Euro | Valid/Invalid      | Comentariu                        |                    |
|                |                   |                       | 1                    | 1                            |                        | 1999                   | E6                 | Valid              |                                   |                    |
|                |                   |                       | 12                   | 1                            |                        | 1999                   | E6                 | Valid              |                                   |                    |
|                |                   |                       | 1                    | 1                            |                        | 1999                   | E6                 | Valid              |                                   |                    |
|                |                   |                       | 1                    | 1                            |                        | 1999                   | E6                 | Valid              |                                   |                    |
|                |                   |                       | 1                    | 1                            |                        | 1999                   | E6                 | Unitate de Transpo | uniate de transport nu a fost gas | ita dupa VIN sau N |
|                |                   |                       | 1                    | 1                            |                        | 1999                   | E6                 | Unitate de Transpo | uniate de transport nu a fost gas | ita dupa VIN sau N |
|                |                   |                       | 12                   | 12                           |                        | 1999                   | E6                 | Unitate de Transpo | uniate de transport nu a fost gas | ita dupa VIN sau N |

- După ce apare mesaj cu succes. Navigam către pagina Cauta Unitate Transport.
- Aici căutam după ultimele caractere a numărul de înregistrare, în cazul nostru introducem 53. Observam informația actualizata.

| Distribuie Autorizatii CEM     | Cauta Cerere Agregata | Cauta Unitate Transport | <u>1</u> - |
|--------------------------------|-----------------------|-------------------------|------------|
| Numar Inregistrare:            | 53                    |                         |            |
| Numar Cerere Original:         |                       |                         |            |
| Transport Numar Inmatriculare: |                       |                         |            |
| Transport Vin cod:             |                       |                         |            |
| Stare Validare:                |                       |                         |            |

| Numar Cerere      | Numar Cerere Original | Numar Inmatriculare | An Fabricare | Vin Cod | Categorie Euro | Transport Valid      | Comentariu                                                 |
|-------------------|-----------------------|---------------------|--------------|---------|----------------|----------------------|------------------------------------------------------------|
| CEMT-2019-0000053 | CEMT-2019-0000053     | 1                   | 1999         | 1       | Euro 6         | Valid                |                                                            |
| CEMT-2019-0000053 | CEMT-2019-0000053     | 12                  | 1999         | 1       | Euro 6         | Valid                |                                                            |
| CEMT-2019-0000053 | CEMT-2019-0000054     | 1                   | 1999         | 1       | Euro 6         | Valid                |                                                            |
| CEMT-2019-0000053 | CEMT-2019-0000055     | 1                   | 1999         | 1       | Euro 6         | Valid                |                                                            |
| CEMT-2019-0000053 | CEMT-2019-0000056     | 1                   | 1999         | 1       | Euro 6         | Unitate de Transport | uniate de transport nu a fost gasita dupa VIN sau Numar de |
| CEMT-2019-0000053 | CEMT-2019-0000057     | 1                   | 1999         | 1       | Euro 6         | Unitate de Transport | uniate de transport nu a fost gasita dupa VIN sau Numar de |
| CEMT-2019-0000053 | CEMT-2019-0000058     | 12                  | 1999         | 12      | Euro 6         | Unitate de Transport | uniate de transport nu a fost gasita dupa VIN sau Numar de |
|                   |                       |                     |              |         |                |                      |                                                            |

Search

# 3) Generare raportului pentru Comisie, importare datelor din raport

- După validare unităților de transport deschidem pagina Distribuie Autorizatii CEMT, lansăm Faza 2 (Comisia)
- În locația precedenta 1) Raport Intermediar, va fi generată versiunea de printarea a raportului, marcata print prefixul print în nume: print Raport Intermediar

| Distribuie Autorizatii CEMT                                                                                                    | Cauta Cerere Agregata               | Cauta Unitate Transport 💦 👤 🔹 |                  |                   |             |                   |
|----------------------------------------------------------------------------------------------------|-------------------------------------|-------------------------------|------------------|-------------------|-------------|-------------------|
| nstrucțiunii de proces                                                                                                    | are:                                |                               |                  |                   |             |                   |
| ntru distribuire de cereri CEMT este nevole de<br>agregare cererilor în baza de IDNO<br>validarea unităților de transport<br>verificare manuala a unităților de transport înv<br>normalizarea datelor<br>extragerea raportluiu intermediar<br>exportarea formularului pentru comisie<br>importarea formularului pentru comisie<br>distribuirea cererilor CEMT<br>extragerea raportluiu Final<br><b>xecutare Distributie</b> | ) parcurs următorii pași:<br>valide |                               |                  |                   |             |                   |
| Faza 1 (Validare Unitatilor de Transport                                                                                                    | D Raport                            | Name: 2) Raport Comisie       |                  |                   |             | Import Files      |
| Faza 2 (Comisia)                                                                                                    | > 📁 1) Raport Intermediar           | Name                          | Created by       | Created on        | Modified By | Last Changed      |
| Faza 3 (Distributia)                                                                                                    | 2) Raport Comisie                   | Depart Comisio 24.00.2        | 019 onto upor    | 00/04/40 00:07    |             |                   |
|                                                                                                    |                                     | Raport Comisie 24-09-2        | user anta_user   | 09/24/18 09:27 pm | anta_user   | 09/24/18 09:27 pm |
|                                                                                                    | ≥ 3) Raport Final                   | Kaport Comisie 24-05-2        | View             | 09/24/18 09:27 pm | anta_user   | 09/24/18 09:27 pm |
|                                                                                                    | 3) Raport Final                     | raport connsie 24-03-2        | View<br>Download | 09/24/18 09:27 pm | anta_user   | 09/24/18 09:27 pm |

- Selectăm documentul în conținut navigam către compartimentul unități de transport pentru cerere CEMT-2019-0000053
- În dosarul 2) Report Comisie va fi generat raportul pentru editare.

| Distribuie Auto | rizatii CEMT      | Cauta Cerere Agregata        | Cauta  | Unitate Transport         | <u> </u> | _          |           |           |                 |                      |                     |                                |                               |                      |        |      |     |
|-----------------|-------------------|------------------------------|--------|---------------------------|----------|------------|-----------|-----------|-----------------|----------------------|---------------------|--------------------------------|-------------------------------|----------------------|--------|------|-----|
|                 |                   |                              |        |                           |          |            |           |           |                 |                      |                     | Import Data                    |                               | Download             |        | Dele | ete |
| Document Info   | print Raport Inte | ermediar 24-09-2018 21:27:16 |        | e 🕇 🕽                     | 3 of 6   |            |           | - +       | Page V          | /idth                | ÷                   |                                |                               | A                    | Dì     |      | »   |
| Last changed:   | 09/24/18 09:27    | pm                           |        |                           |          | 12.11      | nitati da | transport |                 |                      |                     |                                |                               | _                    |        |      |     |
| Changed by:     | anta_user         |                              | ▼ 1. C | EMT-2019-0000053          |          | Numar      |           | VIN Cod   | Anul<br>Fabrica | Categor<br>ri a Euro | ri Valid/Invalid    |                                | Comen                         | tariu                |        |      |     |
| Created on:     | 09/24/18 09:27    | nm                           | 1      | 1.1. Informatii Cerere    |          | ulare<br>1 | 1         |           | 1999            | E6                   | Valid               |                                |                               |                      |        |      |     |
| Greated bir     | oste user         | P111                         | 1      | 1.2. Unitati de transport |          | 12         | 1         |           | 1999            | E6                   | Valid               | -                              |                               |                      |        |      |     |
| Created by:     | anta_user         |                              | ▼ 2. C | EMT-2019-0000059          |          | 1          | 1         |           | 1999            | E6                   | Valid               |                                |                               |                      |        |      |     |
|                 |                   |                              | 2      | 2.1. Informatii Cerere    |          | 1          | 1         |           | 1999            | E6<br>E6             | Valid<br>INVALID(1) | uniate de tran                 | sport nu a fost               | t gasita dupa VIN sa | <br>3U |      |     |
|                 |                   |                              | 2      | 2.2. Unitati de transport |          | 12         | 12        |           | 1999            | E6                   | INVALID(1)          | Numar de inm<br>uniate de tran | atriculare<br>sport nu a fost | t gasita dupa VIN sa | <br>au |      |     |
|                 |                   |                              | ▼ 3. C | EMT-2019-0000064          |          |            |           |           |                 |                      |                     | Numar de inm                   | atriculare                    | · ·                  |        |      |     |
|                 |                   |                              | 3      | 3.1. Informatii Cerere    |          |            |           |           |                 |                      |                     |                                |                               |                      |        |      |     |
|                 |                   |                              | 3      | 3.2. Unitati de transport |          |            |           |           |                 |                      |                     |                                |                               |                      |        |      |     |
|                 |                   |                              |        |                           |          |            |           |           |                 |                      |                     |                                |                               |                      |        |      |     |
|                 |                   |                              |        |                           |          |            |           |           |                 |                      |                     |                                |                               |                      |        |      |     |
|                 |                   |                              |        |                           |          |            |           |           |                 |                      |                     |                                |                               |                      |        |      |     |
|                 |                   |                              |        |                           |          |            |           |           |                 |                      |                     |                                |                               |                      |        |      |     |
|                 |                   |                              |        |                           |          |            |           |           |                 |                      |                     |                                |                               |                      |        |      |     |
|                 |                   |                              |        |                           |          |            |           |           |                 |                      |                     |                                |                               |                      |        |      |     |
|                 |                   |                              |        |                           |          |            |           |           |                 |                      |                     |                                |                               |                      |        |      |     |
|                 |                   |                              |        |                           |          |            |           |           |                 |                      |                     |                                |                               |                      |        |      |     |
|                 |                   |                              |        |                           |          |            |           |           |                 |                      |                     |                                |                               |                      |        |      |     |
|                 |                   |                              |        |                           |          |            |           |           |                 |                      |                     |                                |                               |                      |        | 10   |     |
|                 |                   |                              |        |                           |          |            |           |           |                 |                      |                     |                                |                               |                      |        | Τp   |     |

#### Instrucțiunii de procesare:

pentru distribuire de cereri CEMT este nevoie de parcurs următorii pași:

- 1) agregare cererilor în baza de IDNO
- 2) validarea unităților de transport
- 3) verificare manuala a unităților de transport invalide
- 4) normalizarea datelor
- 5) extragerea raportului intermediar
- 6) exportarea formularului pentru comisie
- 7) importarea formularului aprobat de comisie
- 8) distribuirea cererilor CEMT
- 9) extragerea raportului Final

#### **Executare Distributie**

| Faza 1 (Validare Unitatilor de Transport) | 📂 Raport                  | Name | : 2) Raport Comisie       |    |           |                   |             | Import Files      |
|-------------------------------------------|---------------------------|------|---------------------------|----|-----------|-------------------|-------------|-------------------|
| Faza 2 (Comisia)                          | ▶ 📁 1) Raport Intermediar |      | Name                      | Сг | reated by | Created on        | Modified By | Last Changed      |
| ruzu 3 (Distributu)                       | 2) Raport Comisie         |      | Raport Comisie 24-09-2018 | an | nta_user  | 09/24/18 09:27 pm | anta_user   | 09/24/18 09:27 pm |
|                                           | 3) Raport Final           | •    | •                         |    | View      |                   |             |                   |
|                                           |                           |      |                           |    | Download  |                   |             |                   |
|                                           |                           |      |                           |    | Delete    |                   |             |                   |
|                                           |                           |      |                           |    |           |                   |             |                   |
|                                           |                           |      |                           |    |           |                   |             |                   |
|                                           |                           |      |                           |    |           |                   |             |                   |
|                                           |                           |      |                           |    |           |                   |             |                   |

- Selectăm rândul, click dreapta, din meniu de context selectăm opțiunea Download
- Salvam documentul și deschidem pentru editare. Aici putem actualiza număr unităților de transport
- Documentum actualizat îl importam în repozitoriu.
- După care îl deschidem și importam datele, proces identic cu cel descris pentru raport intermediar
- După importarea datelor navigam către pagina **Cauta Cerere** agregata.
- Aici iarăși căutăm cererea cu numarul 53 pentru verificare agregării

| File Edit | t Comisie 24-09-<br>View Window | 2018 21_5<br>Help | 0_59.pdf - Adobe | Acrobat Reader DC                                                                                                    |             |                                                                                                    |                               |           |         |        |        |         |                    |   |         |
|-----------|---------------------------------|-------------------|------------------|----------------------------------------------------------------------------------------------------|-------------|----------------------------------------------------------------------------------------------------|-------------------------------|-----------|---------|--------|--------|---------|--------------------|---|---------|
| Home      | e Tools                         | Rapo              | ort Comisie 24   | ×                                                                                                    |             |                                                                                                    |                               |           |         |        |        |         |                    | ? | Sign In |
|           | ቀ 🖶 (                           | X Q               | €                | 2 / 2                                                                                                    | •           |                                                                                                    | <b>,</b> •                    | P         | D       |        |        |         |                    |   |         |
|           |                                 |                   |                  | <b>1. Tabe</b><br>1.1. Inform<br>Numar total al u<br>Numar total de p<br>Numar total de p<br>Numar total de p<br>Numar total de p<br>Numar total de p<br>Numar total de p<br>Numar total de p<br>Numar total de p | el operator | eratori<br>ributie<br>ransport: 0<br>blicitate: 5<br>sustria solicitate: 0<br>Brecia solicitate: 0<br>alia solicitate: 0<br>Ingaria solicitate: 0<br>rederatia Rusa solicitate: 0 |                               | CEMT      | A       |        |        |         |                    |   |         |
|           |                                 |                   |                  | Numar in                                                                                                    | registrare  | Operator                                                                                                    | Unitati<br>De<br>transpo<br>t | CEMT<br>r | Austria | Grecia | Italia | Ungaria | Federati<br>a Rusa |   |         |
|           |                                 |                   |                  | CEMT-2019-00                                                                                                    | 00053       | 1                                                                                                    | 3                             | 5         | 0       | 0      | 0      | 0       | 0                  |   |         |
|           |                                 |                   |                  | CEMT-2019-00                                                                                                    | 00059       | Transportator Nume                                                                                                    | 0                             | 0         | 0       | 0      | 0      | 0       | 0                  |   |         |
|           |                                 |                   |                  | CEMT-2019-00                                                                                                    | 00064       | Transportator Nume                                                                                                    | 0                             | 0         | 0       | 0      | 0      | 0       | 0                  |   |         |

•

# 4) Distribuirea autorizațiilor, permisiunilor

- Executam pasul final, din pagina **Distribuie Autorizatii CEMT** tastam butonul **Faza 3 (Distribuie)**.
- În fereastra apăruta introducem numărul de Autorizații și Permisiuni ce urmează a fi repartizate.
- Apăsam buton Finish.

ransport 💦 👤 👻

#### Instrucțiunii de procesare:

| pentru distribuire de cereri CEMT este nevoie de parcurs următorii                                                                                               | pa Distribuie                |               | 8           |                   |
|----------------------------------------------------------------------------------------------------|------------------------------|---------------|-------------|-------------------|
| <ol> <li>agregate cerentor in baza de ibito</li> <li>validarea unităților de transport</li> <li>verificare manuala a unităților de transport invalide</li> </ol> | Autorizatii: *               | 5             |             |                   |
| 4) normalizarea datelor<br>5) extragerea raportului intermediar                                                                                                  | Permisiuni Austria: *        | 5             |             |                   |
| 6) exportarea formularului pentru comisie<br>7) importarea formularului aprobat de comisie<br>9) distribuisse securita OCMT                                      | Permisiuni Grecia: *         | 5             |             |                   |
| 9) extragerea raportului Final                                                                                                    | Permisiuni Italia: *         | 5             |             |                   |
| Executare Distributie                                                                                                    | Permisiuni Ungaria: *        | 5             |             |                   |
| Faza 1 (Validare Unitatilor de Transport)                                                                                                    | Permisiuni Federatia Rusa: * | 5             |             | Import Filor      |
| Faza 2 (Comisia)                                                                                                    | Ra                           |               | Modified By | Last Changed      |
|                                                                                                    |                              |               | anta_user   | 09/24/18 09:54 pm |
|                                                                                                    |                              |               | anta_user   | 09/24/18 09:50 pm |
|                                                                                                    |                              | Finish Cancel |             |                   |
|                                                                                                    |                              |               |             |                   |

-

### • În rezultatul distribuirii va fi generate raportul final

 Distribuie Autorizatii CEMT
 Cauta Cerere Agregata
 Cauta Unitate Transport
 Image: Cauta Unitate Transport

 Instrucțiunii de procesare:
 Instrucțiunii de procesare:

 pentru distribuire de cereri CEMT este nevoie de parcurs următorii pași:
 1) agregare cererilor în baza de IDNO

 2) validarea unităților de transport
 3) verificare manuala unităților de transport

 3) verificare manuala unităților de transport invalide
 4) normalizarea datelor

 6) expragerea raportului intermediar
 6) expragerea raportului pentru comisie

 7) importarea formularului aprobat de comisie
 8) distribuirea cererilor EMT

 9) extragerea raportului Final
 4)

#### **Executare Distributie**

| Faza 1 (Validare Unitatilor de Transport) | 📂 Raport                  | Name: | 3) Raport Final             |            |                   |             | Import Files      |
|-------------------------------------------|---------------------------|-------|-----------------------------|------------|-------------------|-------------|-------------------|
| Faza 2 (Comisia)                          | ⊳ 📁 1) Raport Intermediar |       | Name                        | Created by | Created on        | Modified By | Last Changed      |
|                                           | ≥ 2) Raport Comisie       |       | print Raport Final 24-09-20 | anta_user  | 09/24/18 10:00 pm | anta_user   | 09/24/18 10:00 pm |
|                                           | 3) Raport Final           |       | •                           |            |                   |             |                   |
|                                           |                           |       |                             |            |                   |             |                   |
|                                           |                           |       |                             |            |                   |             |                   |
|                                           |                           |       |                             |            |                   |             |                   |
|                                           |                           |       |                             |            |                   |             |                   |
|                                           |                           |       |                             |            |                   |             |                   |

### 5) Generarea raportului final

#### **Document Info**

| Name:         | print Raport Final 24-09-2018 22:00:33 |
|---------------|----------------------------------------|
| Last changed: | 09/24/18 10:00 pm                      |
| Changed by:   | anta_user                              |
| Owner:        | anta_user                              |
| Created on:   | 09/24/18 10:00 pm                      |
| Created by:   | anta_user                              |

|                                           |                    | Automatic 20 | om +    |        |        |         |           | u |  |
|-------------------------------------------|--------------------|--------------|---------|--------|--------|---------|-----------|---|--|
|                                           |                    |              |         |        |        |         |           |   |  |
| 1. Distributie CE                         | IMT                |              |         |        |        |         |           |   |  |
| 1.1. Informatii Distributie               |                    |              |         |        |        |         |           |   |  |
| Numar total al unitatilor de transport: 4 | 4                  |              |         |        |        |         |           |   |  |
| Autorizatii solicitate                    |                    |              |         |        |        |         |           |   |  |
| Numar total de autorizatii solicitate: 4  |                    |              |         |        |        |         |           |   |  |
| Numar total de permisiuni Austria solio   | citate: 0          |              |         |        |        |         |           |   |  |
| Numar total de permisiuni Grecia solio    | itate: 0           |              |         |        |        |         |           |   |  |
| Numar total de permisiuni Italia solicita | ate: 0             |              |         |        |        |         |           |   |  |
| Numar total de permisiuni Ungaria sol     | icitate: 0         |              |         |        |        |         |           |   |  |
| Numar total de permisiuni Federatia R     | Rusa solicitate: 0 |              |         |        |        |         |           |   |  |
| Autorizatii distribuite                   |                    |              |         |        |        |         |           |   |  |
| Numar total de autorizatii: 4             |                    |              |         |        |        |         |           |   |  |
| Numar total de permisiuni Austria: 0      |                    |              |         |        |        |         |           |   |  |
| Numar total de permisiuni Grecia: 0       |                    |              |         |        |        |         |           |   |  |
| Numar total de permisiuni Italia: 0       |                    |              |         |        |        |         |           |   |  |
| Numar total de permisiuni Ungaria: 0      |                    |              |         |        |        |         |           |   |  |
| Numar total de permisiuni Federatia R     | lusa: 0            |              |         |        |        |         |           |   |  |
| 1.2. Distributia Finala                   |                    |              |         |        |        |         |           |   |  |
| Numar inregistrare                        | Operator           | CEMT         | Δustria | Grecia | Italia | Ungaria | Federatia |   |  |

| CEMT-2019-0000053 1 4 0 0 0 0 0                    |    |
|----------------------------------------------------|----|
| CEMT-2019-0000059 Transportator Nume 0 0 0 0 0 0 0 |    |
| CEMT-2019-0000064 Transportator Nume 0 0 0 0 0 0 0 | 23 |

### 6) Repartizarea autorizațiilor CEMT Art. 3133

(1) Repartizarea autorizațiilor CEMT se efectuează electronic, prin intermediul sistemului informațional "e-Autorizație transport", conform cantității și tipului de autorizații CEMT alocate Republicii Moldova pentru anul calendaristic următor, în baza solicitărilor transport rutier eligibili și a de operatorilor parcului eligibil. (2) În cazul în care numărul de autorizații CEMT solicitate este mai mare decît numărul de autorizații CEMT de tipul respectiv, repartizarea se face matematic, direct proportional cu parcul eligibil, conform cererilor depuse prin intermediul sistemului informațional "e-Autorizație transport", în funcție de numărul de autorizații CEMT operator de de solicitate fiecare transport rutier. (3) În cazul în care numărul de autorizații CEMT solicitate este mai mic decît numărul de autorizații CEMT de tipul respectiv, repartizarea se face prin intermediul sistemului informațional "e-Autorizație transport" în funcție de parcul eligibil, iar excesul se trece în rezervă.

### 6) Formula de calcul

 $CEMT operator = \frac{unitatitransport operator}{numartotalunitatitransport} * stocAutorizatiiCEMT * coficient$ 

• Calculul pentru cererea: nr. 290

 $CEMT operator = \frac{63}{2686} * 1490 * 0.9858437 = 34.4531452416232$ 

## 7) Repartizarea autorizațiilor CEMT nerestricționate (permisiuni) **Art. 31**<sup>33</sup>

(5) Repartizarea autorizaţiilor CEMT nerestricţionate se efectuează ţinînd cont de numărul autorizaţiilor CEMT repartizate fiecărui operator de transport rutier şi de opţiunea solicitantului, menţionată în momentul depunerii cererii:

a) în cazul în care numărul autorizațiilor CEMT nerestricționate solicitate, pentru fiecare stat care aplică restricții, este mai mare decît numărul autorizațiilor CEMT nerestricționate din contingentul autorizațiilor CEMT valabile pentru anul respectiv, **alocarea se face matematic**, prin procedură electronică, prin intermediul sistemului "e-Autorizație transport", pentru fiecare stat care aplică restricții, în funcție de numărul autorizațiilor CEMT repartizate fiecărui operator de transport rutier;

b) în cazul operatorilor de transport rutier care solicită un număr de autorizații CEMT mai mic decît parcul care intră la repartiție, numărul de autorizații CEMT nerestricționate, pentru fiecare stat care aplică restricții, este același cu cel primit de alți operatori de transport rutier pentru un parc similar;

### 7) Formula de calcul

 $Permisiuni = \frac{CEMToperator}{numartotalCEMT} * stocPermisiuni * coficient$ 

- Notă: număr total CEMT doar pentru operatorii care au solicitări
- Calculul pentru cererea: nr. 290

$$Permisiuni = \frac{34}{1190} * 60 * 1.7708404 = 3.0357264$$

 Notă: operatorului îi revin 3 permisiuni Austria, dar îi sunt atribuite 2 permisiuni solicitate

## 8) Utilizarea coeficientului

- Scopul: repartizarea maxima a stocului disponibil
- Coeficientul poate fi aplicat pentru micșorarea
  - În cazul în care am depășit numărul de autorizații disponibile la un coeficient mai mare decât 0.5001
- Coeficientul poate fi aplicat pentru ridicare
  - În cazul în care în urma distribuției avem stoc rămas
    - În acest caz coeficientul este ridicat în mai multe iterații până depășim stocul disponibil, coeficientul precedent este coeficientul final pentru distribuție

# 8) Întreruperea distribuției

- Scopul: excluderea ultimului grup de operatori cu coeficient egal cererea cărora nu poate fi satisfăcută în întregime
- În rezultatul excluderii, este aplicat coeficientul de mărire pentru distribuirea maximală a stocului de autorizații

## 8) Rezultatul aplicării coeficienților

Pentru demonstrarea efectelor aplicării coeficientului poate fi utilizat documentul Excel în care au fost aplicate formulele utilizate pentru calculul distribuției

| Di 🖻 | DEPUNERE 2018_6.xlsx - LibreOffice Calc |              |                   |        |          | -       |              |                                          |          |              | -                      |          |             |                         |          |             |                      | - 0      | ×      |
|------|-----------------------------------------|--------------|-------------------|--------|----------|---------|--------------|------------------------------------------|----------|--------------|------------------------|----------|-------------|-------------------------|----------|-------------|----------------------|----------|--------|
| File | Edit View Insert Format Styles Sh       | heet Data To | ols Wind          | dow H  | lelp     |         |              |                                          |          |              |                        |          |             |                         |          |             |                      |          |        |
|      |                                         |              |                   |        | Abe i mm |         | A .          | •                                        |          | <b>~</b> –   |                        |          | <b>E</b>    |                         |          |             |                      |          |        |
|      | ) • 🖆 • 🔚 •   🏹 🚍 🔯   🚜 🖽 🔲             | 🗄 🔹 🍰 💁 🛯    | 9.6               | × 💢    | V H      | • 🎟 • 🗟 | 51° ;45      | ip 🖓   🔝 🍊                               | I 🖉 🛛 🖇  | l 🗯 🦰        |                        | <b>•</b> | 62          |                         |          |             |                      |          |        |
|      |                                         |              |                   |        |          |         | _            |                                          |          |              |                        |          |             |                         |          |             |                      |          |        |
| Co   | mic Sans MS 🕐 20 🗡 🗟 🖉 🚊                |              |                   |        |          |         | - %          | 6 0.0 🛐 🖓 💑                              | 00       |              | •    = • <b>   </b> •  | -        |             |                         |          |             |                      |          |        |
| C1   | $\sim$ $\not\equiv$ $\not\equiv$        |              |                   |        |          |         |              |                                          |          |              |                        |          |             |                         |          |             |                      |          | ▼ .    |
|      | с                                       | D            | E                 | F      | G        | Н       |              | J                                        | K        | L            | М                      | N        | 0           | Р                       | Q        | R           | S                    | Т        |        |
| 4    |                                         |              |                   |        |          |         |              |                                          |          |              |                        |          |             |                         |          |             |                      |          |        |
|      |                                         |              |                   |        |          |         |              |                                          |          |              |                        |          |             |                         |          |             |                      | <u> </u> |        |
| 2    |                                         |              |                   |        |          |         |              | CEMT                                     | 1490     |              | Permisiunie Austria    | 60       |             | Permisiunie Grecia      | 60       |             | Permisiunie Italia   | 60       |        |
| 3    | Lista CERERE pentru                     | acordare     | CEMT              | 2018   |          |         |              | Coeficient                               | 0.085844 |              | Coeficient             | 1 7708/  |             | Coefficient             | 1 699160 |             | Coefficient          | 1 623761 |        |
| -    | dala 20.11.00                           |              | 0                 | 2010   |          |         |              | Coeficient intrerunere                   | 0.363644 | CEMT Austria | Coeficient intrerunere | 0.535717 | CEMT Grecia | Coefficient intrerunere | 1.00010  | CEMT Italia | Coeficient intrerunt | 1.023701 | т. 🛛 🖾 |
| -    | de la 30.11.05                          |              |                   |        |          |         |              |                                          | Ŭ        | CENT Additio |                        | 0.555717 |             |                         | · · · ·  |             | coencient inderap    | <b>V</b> |        |
| 5    | Intreprindere                           | CAM.ELIGIBIL | Austria           | Grecia | Italia   | Ungaria | <u>Rusia</u> | Distribuire                              | 1490     | 1190         | Distribuire            | 50       | 1283        | Distribuire             | 60       |             | 1299 Distribuire     | 60       |        |
| 6    | LOREDANTRANS S.R.L.                     | 63           | 3 2               | 20     | 0 7      | 40      | 6            | 2 34.4531452416232                       | 34       | 34           | 2                      | 2        | 34          | 2.68422834294622        | 2        |             | 34 2.55001696073903  | 3        |        |
| 7    | TRANS-ARCTIC GRUP S.R.L.                | 51           | 1 51              | 51     | 1 51     | 51      | 5            | 1 27.8906413860759                       | 28       | 28           | 2.50000997647059       | 3        | 28          | 2.21054098830865        | i 1      |             | 28 2.10001396766744  | 2        | - Fac  |
| 8    | IUGINTERTRANS S.A.                      | 39           | <mark>9</mark> 39 | 39     | 9 39     | 39      | 3            | 9 21.3281375305287                       | 21       | 21           | 1.87500748235294       | 2        | 21          | 1.65790574123149        | 2        |             | 21 1.57501047575058  | 2        |        |
| 9    | INDSPECIAL-TRANS S.R.L.                 | 37           | 7 10              | 5      | 5 15     | 37      | 1            | 5 20.2343868879375                       | 20       | 20           | 1.78572141176471       | 2        | 20          | 1.57895784879189        | 2        |             | 20 1.50000997690531  | 2        |        |
| 10   | TRANSGRUPSERVICE S.R.L.                 | 35           | 5 0               | 10     | 0 10     | 35      | 3            | 5 19.1406362453462                       | 19       | 0            | 0                      | 0        | 19          | 1.5000099563523         | 2        |             | 19 1.42500947806005  | 1        |        |
| _11  | PREMIERTRANS S.R.L.                     | 32           | 2 32              | 32     | 2 32     | 32      | 3            | 2 17.5000102814594                       | 18       | 18           | 1.60714927058824       | 2        | 18          | 1.4210620639127         | 1        |             | 18 1.35000897921478  | 1        |        |
| 12   | VOLAN-AUTOTRANS S.A.                    | 31           | 1 31              | 31     | 1 31     | 31      | 3            | 1 16.9531349601638                       | 17       | 17           | 1.5178632              | 2        | 17          | 1.34211417147311        |          | ·           | 17 1.27500848036952  | 1        |        |
| 13   | ESICON CONSTRUCT S.R.L.                 | 31           | 1 51              | 20     | 1 31     | 31      | 3            | 1 16.9531349601638                       | 17       | 1/           | 1.51/8032              | 2        | 17          | 1.3421141/14/311        |          | •           | 17 1.2/500848036952  | 1        | _      |
| 14   | VERO-NADINA S.P.I                       | 30           | 0 30              | 30     | 0 13     | 30      |              | 0 16.9551549001058                       | 16       | 1/           | 1.01/0002              | 2        | 16          | 1.5421141/14/511        |          | ·           | 16 1 20000798152425  | 1        |        |
| 16   | TR-AUTO S R I                           | 30           | 0 3               | 30     | 3 10     | 15      | 3            | 0 16 4062596388682                       | 16       | 16           | 1 42857712941176       | 1        | 16          | 1 26316627903352        | 1        | ·           | 16 1 20000798152425  | 1        | _      |
| 17   | VALVITRANS-EXPEDITIE S.R.L.             | 20           | 9 29              | 29     | 9 29     | 29      | 2            | 9 15.8593843175726                       | 16       | 16           | 1.42857712941176       | 1        | 16          | 1.26316627903352        | 1        |             | 16 1.20000798152425  | 1        |        |
| 18   | ADENOSAR S.R.L.                         | 29           | 9 29              | 29     | 9 29     | 29      | 2            | 9 15.8593843175726                       | 16       | 16           | 1.42857712941176       | 1        | 16          | 1.26316627903352        | 1        |             | 16 1.20000798152425  | 1        |        |
| 19   | LANDRO-TRANS S.R.L.                     | 29           | 9 29              | 29     | 9 29     | 29      | 2            | 9 15.8593843175726                       | 16       | 16           | 1.42857712941176       | 1        | 16          | 1.26316627903352        | 2 1      |             | 16 1.20000798152425  | 1        |        |
| 20   | MIGALAUTO S.R.L.                        | 27           | 7 8               | 6      | 6 25     | 25      | 2            | 7 14.7656336749814                       | 15       | 15           | 1.33929105882353       | 1        | 15          | 1.18421838659392        | 2 1      |             | 15 1.12500748267898  | 1        |        |
| 21   | TGA-TRANS S.R.L.                        | 24           | 4 10              | 10     | 0 10     | 20      | 1            | 5 13.1250077110946                       | 13       | 13           | 1.16071891764706       | 1        | 13          | 1.02632260171473        | 1        |             | 13 0.97500648498845  | 1        |        |
| 22   | BIANCOM S.R.L.                          | 23           | 3 1               | 23     | 3 1      | . 5     | 2            | 3 12.578132389799                        | 13       | 13           | 1                      | 1        | 13          | 1.02632260171473        | 1        | ·           | 13 0.97500648498845  | 1        |        |
| _23  | TIMSCOR-COM S.R.L.                      | 22           | 2 22              | 22     | 2 22     | 22      | 2            | 2 12.0312570685034                       | 12       | 12           | 1.07143284705882       | 1        | 12          | 0.947374709275137       | 1        | •           | 12 0.90000598614319  | 1        | _      |
| 24   | AKNITKANS S.R.L.                        | 22           | 2 15              |        | 10       | 15      | 2            | 2 12.0312570685034                       | 12       | 12           | 1.0/143284/05882       | 1        | 12          | 0.94/3/4/09275137       |          | ·           | 12 0.90000598614319  | 1        |        |
| - 25 | STICLS DI                               | 21           | 1 21              | 21     | 1 21     | 21      | 2            | 1 11.484581/4/20//<br>1 11.484581/4/20// | 11       | 11           | 0.9821407/04/0588      | 1        | 11          | 0.868426816835542       |          |             | 11 0.82500548729792  | 1        | - F    |
| 20   | BERCOLTRANS S.R.I                       | 21           | 0 20              | 21     | 21       | 21      | 2            | 11.464361/4/20//                         | 11       | 11           | 0.962140776470588      | 1        | 11          | 0.868426816835542       |          |             | 11 0.82500546729792  | 1        |        |
| 28   | EAST-AUTO-LADA S.R.L.                   | 20           | 0 19              | 20     | 0 19     | 20      | 1            | 9 10.9375064259121                       | 11       | 11           | 0.982146776470588      | 1        | 1           | 0.000+20010033342       |          |             | 11 0.82500548729792  | 1        | -      |
| -29  | TRANSIMEX S.R.L.                        | 19           | 9 19              | 19     | 9 19     | 19      | 1            | 9 10.3906311046165                       | 10       | 10           | 0.892860705882353      | 1        | 10          | 0.789478924395947       |          |             | 10 0.75000498845266  | 1        |        |
| 30   | FORUM-TIR S.R.L.                        | 19           | 9 2               | 7      | 7 7      | 10      | 1            | 8 10.3906311046165                       | 10       | 10           | 0.892860705882353      | 1        | 10          | 0.789478924395947       | 1        |             | 10 0.75000498845266  | 1        |        |
| 31   | TRANSFRIGO S.R.L.                       | 18           | 8 18              | 18     | 8 18     | 18      | 1            | 7 9.84375578332092                       | 10       | 10           | 0.892860705882353      | 1        | 10          | 0.789478924395947       | 1        |             | 10 0.75000498845266  | 1        |        |
| 32   | IPG-LOGISTIC S.R.L.                     | 18           | 8 5               | 5      | 5 5      | 15      | 1            | 8 9.84375578332092                       | 10       | 10           | 0.892860705882353      | 1        | 10          | 0.789478924395947       | 1        |             | 10 0.75000498845266  | 1        |        |
| 33   | BINIVIRTRANS S.R.L.                     | 17           | 7 17              | 17     | 7 17     | 17      | 1            | 7 9.29688046202532                       | 9        | 9            | 0.803574635294118      | 1        | 9           | 0.710531031956352       | 1        |             | 9 0.67500448960739   | 1        |        |
| 34   | ROCON-TRANS S.R.L.                      | 17           | 7 6               | 3      | 3 6      | 17      | 1            | 7 9.29688046202532                       | 9        | 9            | 0.803574635294118      | 1        | 9           | 0.710531031956352       | 1        |             | 9 0.67500448960739   | 1        |        |
| 35   | TRANS AGER S.R.L.                       | 17           | 0                 | 0      | 17       | 17      | 1            | / 9.29688046202532                       | 9        | 0            | 0                      | 0        |             | 0                       | 0        | <u> </u>    | 9 0.67500448960739   | 1        |        |
| 36   | SULUTRANS-AGRU S.R.L.                   | 16           | 6 16              | 16     |          | 16      | 1            | 0 8./5000514072971                       | 9        | 9            | 0.803574635294118      | 1        | 9           | 0./10531031956352       |          |             | 9 0.6/500448960739   | 1        |        |
|      |                                         | 10           | 6 16              | 14     | 5 16     | 16      | 1            | 6 8 75000514072971                       | 9        | 9            | 0.803574635294118      | 1        |             | 0 710531031056252       |          |             | 9 0 67500448960720   | 1        | _      |
| 20   | LE BRIDGE CORPORATION LIMITED S R I     | 16           | 6 1               | 10     | 10       | 10      | 1            | 3 8 75000514072971                       | 9        | 9            | 0.803574635294118      | 1        | 5           | 0 710531031956352       |          | ·           | 9 0 67500448960739   | 1        |        |
|      |                                         | 10           |                   |        |          |         |              | 8 75000514072071                         | 5        |              | 0.000071000204110      | 1        |             | 0.710531031056352       |          |             | 0 0 67500448060730   |          | _      |

### Vă mulțumim pentru atenție!

### • EXEMPLU DE RAPORT CEMT

### Raport Distributie CEMT 2019 Detaliat

Report generat la: 13-10-2018 165910

#### 1. Distributie CEMT

1.1. Informatii Distributie

Numar total al unitatilor de transport: 2686

Autorizatii solicitate Numar total de autorizatii solicitate: 2686 Numar total de permisiuni Austria solicitate: 1643 Numar total de permisiuni Grecia solicitate: 1754 Numar total de permisiuni Italia solicitate: 1848 Numar total de permisiuni Ungaria solicitate: 2160 Numar total de permisiuni Federatia Rusa solicitate: 2361

#### Autorizatii distribuite

Numar total de autorizatii: 1490 Numar total de permisiuni Austria: 59 Numar total de permisiuni Grecia: 60 Numar total de permisiuni Italia: 60 Numar total de permisiuni Ungaria: 60 Numar total de permisiuni Federatia Rusa: 60

#### Legenda:

S - autorizatii/permisiuni solicitate

R - autorizatii/permisiuni revenite

A - autorizatii/permisiuni alocate (reprezinta valoarea minimala dintre S si R)

#### 1.2. Distributia Finala

| Numar inregistrare | Operator | Unitati de |    | CEMT    |    |    | Austria |   |    | Grecia |   |    | Italia |   |    | Ungaria |   | Fe | ederatia R | lusa |
|--------------------|----------|------------|----|---------|----|----|---------|---|----|--------|---|----|--------|---|----|---------|---|----|------------|------|
|                    |          |            | S  | R       | Α  | S  | R       | Α | S  | R      | Α | S  | R      | Α | S  | R       | Α | S  | R          | Α    |
| nr. 290            |          | 63         | 63 | 34.4531 | 34 | 2  | 3.0357  | 2 | 20 | 2.6842 | 3 | 7  | 2.5500 | 3 | 40 | 2.5500  | 3 | 62 | 3.5000     | 4    |
| nr. 175            |          | 51         | 51 | 27.8906 | 28 | 51 | 2.5000  | 3 | 51 | 2.2105 | 2 | 51 | 2.1000 | 2 | 51 | 2.1000  | 2 | 51 | 2.8824     | 3    |
| nr. 219            |          | 39         | 39 | 21.3281 | 21 | 39 | 1.8750  | 2 | 39 | 1.6579 | 2 | 39 | 1.5750 | 2 | 39 | 1.5750  | 2 | 39 | 2.1618     | 2    |
| nr. 63             |          | 37         | 37 | 20.2344 | 20 | 10 | 1.7857  | 2 | 5  | 1.5790 | 2 | 15 | 1.5000 | 2 | 37 | 1.5000  | 2 | 15 | 2.0588     | 2    |
| nr. 282            |          | 35         | 35 | 19.1406 | 19 | 0  | 0.0000  | 0 | 10 | 1.5000 | 2 | 10 | 1.4250 | 1 | 35 | 1.4250  | 1 | 35 | 1.9559     | 2    |
| nr. 107            |          | 32         | 32 | 17.5000 | 18 | 32 | 1.6071  | 2 | 32 | 1.4211 | 1 | 32 | 1.3500 | 1 | 32 | 1.3500  | 1 | 32 | 1.8529     | 2    |

| Numar inregistrare | Operator | Unitati de |    | CEMT    |    |    | Austria |   |    | Grecia |   |    | Italia |   |    | Ungaria |   | Fe | ederatia R | lusa |  |
|--------------------|----------|------------|----|---------|----|----|---------|---|----|--------|---|----|--------|---|----|---------|---|----|------------|------|--|
|                    |          |            | s  | R       | Α  | S  | R       | Α | S  | R      | Α | S  | R      | Α | S  | R       | Α | s  | R          | Α    |  |
| nr. 124            |          | 31         | 31 | 16.9531 | 17 | 31 | 1.5179  | 2 | 31 | 1.3421 | 1 | 31 | 1.2750 | 1 | 31 | 1.2750  | 1 | 31 | 1.7500     | 2    |  |
| nr. 132            |          | 31         | 31 | 16.9531 | 17 | 31 | 1.5179  | 2 | 31 | 1.3421 | 1 | 31 | 1.2750 | 1 | 31 | 1.2750  | 1 | 31 | 1.7500     | 2    |  |
| nr. 134            |          | 31         | 31 | 16.9531 | 17 | 10 | 1.5179  | 2 | 20 | 1.3421 | 1 | 15 | 1.2750 | 1 | 30 | 1.2750  | 1 | 20 | 1.7500     | 2    |  |
| nr. 199            |          | 30         | 30 | 16.4063 | 16 | 30 | 1.4286  | 1 | 30 | 1.2632 | 1 | 30 | 1.2000 | 1 | 30 | 1.2000  | 1 | 30 | 1.6471     | 2    |  |
| nr. 198            |          | 30         | 30 | 16.4063 | 16 | 3  | 1.4286  | 1 | 3  | 1.2632 | 1 | 10 | 1.2000 | 1 | 15 | 1.2000  | 1 | 30 | 1.6471     | 2    |  |
| nr. 358            |          | 29         | 29 | 15.8594 | 16 | 29 | 1.4286  | 1 | 29 | 1.2632 | 1 | 29 | 1.2000 | 1 | 29 | 1.2000  | 1 | 29 | 1.6471     | 2    |  |
| nr. 371            |          | 29         | 29 | 15.8594 | 16 | 29 | 1.4286  | 1 | 29 | 1.2632 | 1 | 29 | 1.2000 | 1 | 29 | 1.2000  | 1 | 29 | 1.6471     | 2    |  |
| nr. 386            |          | 29         | 29 | 15.8594 | 16 | 29 | 1.4286  | 1 | 29 | 1.2632 | 1 | 29 | 1.2000 | 1 | 29 | 1.2000  | 1 | 29 | 1.6471     | 2    |  |
| nr. 40             |          | 27         | 27 | 14.7656 | 15 | 8  | 1.3393  | 1 | 6  | 1.1842 | 1 | 25 | 1.1250 | 1 | 25 | 1.1250  | 1 | 27 | 1.5441     | 2    |  |
| nr. 172            |          | 24         | 24 | 13.1250 | 13 | 10 | 1.1607  | 1 | 10 | 1.0263 | 1 | 10 | 0.9750 | 1 | 20 | 0.9750  | 1 | 15 | 1.3382     | 1    |  |
| nr. 91             |          | 23         | 23 | 12.5781 | 13 | 1  | 1.1607  | 1 | 23 | 1.0263 | 1 | 1  | 0.9750 | 1 | 5  | 0.9750  | 1 | 23 | 1.3382     | 1    |  |
| nr. 113            |          | 22         | 22 | 12.0313 | 12 | 22 | 1.0714  | 1 | 22 | 0.9474 | 1 | 22 | 0.9000 | 1 | 22 | 0.9000  | 1 | 22 | 1.2353     | 1    |  |
| nr. 122            |          | 22         | 22 | 12.0313 | 12 | 15 | 1.0714  | 1 | 5  | 0.9474 | 1 | 10 | 0.9000 | 1 | 15 | 0.9000  | 1 | 22 | 1.2353     | 1    |  |
| nr. 158            |          | 21         | 21 | 11.4844 | 11 | 21 | 0.9821  | 1 | 21 | 0.8684 | 1 | 21 | 0.8250 | 1 | 21 | 0.8250  | 1 | 21 | 1.1324     | 1    |  |
| nr. 160            |          | 21         | 21 | 11.4844 | 11 | 21 | 0.9821  | 1 | 21 | 0.8684 | 1 | 21 | 0.8250 | 1 | 21 | 0.8250  | 1 | 21 | 1.1324     | 1    |  |
| nr. 357            |          | 20         | 20 | 10.9375 | 11 | 20 | 0.9821  | 1 | 20 | 0.8684 | 1 | 20 | 0.8250 | 1 | 20 | 0.8250  | 1 | 20 | 1.1324     | 1    |  |
| nr. 352            |          | 20         | 20 | 10.9375 | 11 | 19 | 0.9821  | 1 | 0  | 0.0000 | 0 | 19 | 0.8250 | 1 | 20 | 0.8250  | 1 | 19 | 1.1324     | 1    |  |
| nr. 41             |          | 19         | 19 | 10.3906 | 10 | 19 | 0.8929  | 1 | 19 | 0.7895 | 1 | 19 | 0.7500 | 1 | 19 | 0.7500  | 1 | 19 | 1.0294     | 1    |  |
| nr. 47             |          | 19         | 19 | 10.3906 | 10 | 2  | 0.8929  | 1 | 7  | 0.7895 | 1 | 7  | 0.7500 | 1 | 10 | 0.7500  | 1 | 18 | 1.0294     | 1    |  |
| nr. 164            |          | 18         | 18 | 9.8438  | 10 | 18 | 0.8929  | 1 | 18 | 0.7895 | 1 | 18 | 0.7500 | 1 | 18 | 0.7500  | 1 | 17 | 1.0294     | 1    |  |
| nr. 234            |          | 18         | 18 | 9.8438  | 10 | 5  | 0.8929  | 1 | 5  | 0.7895 | 1 | 5  | 0.7500 | 1 | 15 | 0.7500  | 1 | 18 | 1.0294     | 1    |  |
| nr. 279            |          | 17         | 17 | 9.2969  | 9  | 17 | 0.8036  | 1 | 17 | 0.7105 | 1 | 17 | 0.6750 | 1 | 17 | 0.6750  | 1 | 17 | 0.9265     | 1    |  |
| nr. 251            |          | 17         | 17 | 9.2969  | 9  | 6  | 0.8036  | 1 | 3  | 0.7105 | 1 | 6  | 0.6750 | 1 | 17 | 0.6750  | 1 | 17 | 0.9265     | 1    |  |
| nr. 242            |          | 17         | 17 | 9.2969  | 9  | 0  | 0.0000  | 0 | 0  | 0.0000 | 0 | 17 | 0.6750 | 1 | 17 | 0.6750  | 1 | 17 | 0.9265     | 1    |  |
| nr. 184            |          | 16         | 16 | 8.7500  | 9  | 16 | 0.8036  | 1 | 16 | 0.7105 | 1 | 16 | 0.6750 | 1 | 16 | 0.6750  | 1 | 16 | 0.9265     | 1    |  |
| nr. 266            |          | 16         | 16 | 8.7500  | 9  | 16 | 0.8036  | 1 | 0  | 0.0000 | 0 | 0  | 0.0000 | 0 | 16 | 0.6750  | 1 | 16 | 0.9265     | 1    |  |
| nr. 361            |          | 16         | 16 | 8.7500  | 9  | 16 | 0.8036  | 1 | 16 | 0.7105 | 1 | 16 | 0.6750 | 1 | 16 | 0.6750  | 1 | 16 | 0.9265     | 1    |  |
| nr. 327            |          | 16         | 16 | 8.7500  | 9  | 1  | 0.8036  | 1 | 1  | 0.7105 | 1 | 1  | 0.6750 | 1 | 4  | 0.6750  | 1 | 3  | 0.9265     | 1    |  |
| nr. 321            |          | 16         | 16 | 8.7500  | 9  | 0  | 0.0000  | 0 | 2  | 0.7105 | 1 | 2  | 0.6750 | 1 | 8  | 0.6750  | 1 | 8  | 0.9265     | 1    |  |
| nr. 161            |          | 15         | 15 | 8.2031  | 8  | 15 | 0.7143  | 1 | 15 | 0.6316 | 1 | 15 | 0.6000 | 1 | 15 | 0.6000  | 1 | 15 | 0.8235     | 1    |  |
| nr. 163            |          | 15         | 15 | 8.2031  | 8  | 15 | 0.7143  | 1 | 15 | 0.6316 | 1 | 15 | 0.6000 | 1 | 15 | 0.6000  | 1 | 15 | 0.8235     | 1    |  |
| nr. 139            |          | 15         | 15 | 8.2031  | 8  | 5  | 0.7143  | 1 | 5  | 0.6316 | 1 | 5  | 0.6000 | 1 | 5  | 0.6000  | 1 | 15 | 0.8235     | 1    |  |
| nr. 24             |          | 14         | 14 | 7.6563  | 8  | 14 | 0.7143  | 1 | 14 | 0.6316 | 1 | 14 | 0.6000 | 1 | 14 | 0.6000  | 1 | 14 | 0.8235     | 1    |  |
| nr. 87             |          | 14         | 14 | 7.6563  | 8  | 14 | 0.7143  | 1 | 14 | 0.6316 | 1 | 14 | 0.6000 | 1 | 14 | 0.6000  | 1 | 14 | 0.8235     | 1    |  |
| nr. 60             |          | 14         | 14 | 7.6563  | 8  | 4  | 0.7143  | 1 | 4  | 0.6316 | 1 | 4  | 0.6000 | 1 | 4  | 0.6000  | 1 | 14 | 0.8235     | 1    |  |
| nr. 85             |          | 14         | 14 | 7.6563  | 8  | 0  | 0.0000  | 0 | 0  | 0.0000 | 0 | 0  | 0.0000 | 0 | 0  | 0.0000  | 0 | 14 | 0.8235     | 1    |  |
| nr. 79             |          | 13         | 13 | 7.1094  | 7  | 13 | 0.6250  | 1 | 13 | 0.5526 | 1 | 13 | 0.5250 | 1 | 13 | 0.5250  | 1 | 13 | 0.7206     | 0    |  |
| nr. 81             |          | 13         | 13 | 7.1094  | 7  | 13 | 0.6250  | 1 | 13 | 0.5526 | 1 | 13 | 0.5250 | 1 | 13 | 0.5250  | 1 | 13 | 0.7206     | 0    |  |
| nr. 86             |          | 13         | 13 | 7.1094  | 7  | 13 | 0.6250  | 1 | 13 | 0.5526 | 1 | 13 | 0.5250 | 1 | 13 | 0.5250  | 1 | 13 | 0.7206     | 0    |  |

| Numar inregistrare | Operator | Unitati de |    | CEMT   |   |    | Austria |   |    | Grecia |   |    | Italia |   |    | Ungaria | 1 | Fe | deratia R | lusa |
|--------------------|----------|------------|----|--------|---|----|---------|---|----|--------|---|----|--------|---|----|---------|---|----|-----------|------|
|                    |          |            | S  | R      | Α | S  | R       | Α | S  | R      | Α | S  | R      | Α | S  | R       | Α | S  | R         | Α    |
| nr. 82             |          | 13         | 13 | 7.1094 | 7 | 8  | 0.6250  | 1 | 8  | 0.5526 | 1 | 8  | 0.5250 | 1 | 8  | 0.5250  | 1 | 13 | 0.7206    | 0    |
| nr. 92             |          | 13         | 13 | 7.1094 | 7 | 2  | 0.6250  | 1 | 2  | 0.5526 | 1 | 2  | 0.5250 | 1 | 2  | 0.5250  | 1 | 13 | 0.7206    | 0    |
| nr. 96             |          | 13         | 13 | 7.1094 | 7 | 0  | 0.0000  | 0 | 5  | 0.5526 | 1 | 6  | 0.5250 | 1 | 13 | 0.5250  | 1 | 8  | 0.7206    | 0    |
| nr. 27             |          | 12         | 12 | 6.5625 | 7 | 12 | 0.6250  | 1 | 12 | 0.5526 | 1 | 12 | 0.5250 | 1 | 12 | 0.5250  | 1 | 12 | 0.7206    | 0    |
| nr. 112            |          | 12         | 12 | 6.5625 | 7 | 12 | 0.6250  | 1 | 12 | 0.5526 | 1 | 12 | 0.5250 | 1 | 12 | 0.5250  | 1 | 12 | 0.7206    | 0    |
| nr. 125            |          | 12         | 12 | 6.5625 | 7 | 12 | 0.6250  | 1 | 12 | 0.5526 | 1 | 12 | 0.5250 | 1 | 12 | 0.5250  | 1 | 12 | 0.7206    | 0    |
| nr. 137            |          | 12         | 12 | 6.5625 | 7 | 6  | 0.6250  | 1 | 6  | 0.5526 | 1 | 12 | 0.5250 | 1 | 12 | 0.5250  | 1 | 6  | 0.7206    | 0    |
| nr. 25             |          | 12         | 12 | 6.5625 | 7 | 3  | 0.6250  | 1 | 3  | 0.5526 | 1 | 12 | 0.5250 | 1 | 12 | 0.5250  | 1 | 12 | 0.7206    | 0    |
| nr. 80             |          | 12         | 12 | 6.5625 | 7 | 2  | 0.6250  | 1 | 4  | 0.5526 | 1 | 12 | 0.5250 | 1 | 12 | 0.5250  | 1 | 10 | 0.7206    | 0    |
| nr. 151            |          | 12         | 12 | 6.5625 | 7 | 2  | 0.6250  | 1 | 0  | 0.0000 | 0 | 5  | 0.5250 | 1 | 12 | 0.5250  | 1 | 5  | 0.7206    | 0    |
| nr. 66             |          | 12         | 12 | 6.5625 | 7 | 0  | 0.0000  | 0 | 12 | 0.5526 | 1 | 0  | 0.0000 | 0 | 0  | 0.0000  | 0 | 12 | 0.7206    | 0    |
| nr. 100            |          | 12         | 12 | 6.5625 | 7 | 0  | 0.0000  | 0 | 3  | 0.5526 | 1 | 1  | 0.5250 | 1 | 1  | 0.5250  | 1 | 5  | 0.7206    | 0    |
| nr. 120            |          | 12         | 12 | 6.5625 | 7 | 0  | 0.0000  | 0 | 2  | 0.5526 | 1 | 1  | 0.5250 | 1 | 0  | 0.0000  | 0 | 9  | 0.7206    | 0    |
| nr. 130            |          | 12         | 12 | 6.5625 | 7 | 0  | 0.0000  | 0 | 12 | 0.5526 | 1 | 0  | 0.0000 | 0 | 0  | 0.0000  | 0 | 12 | 0.7206    | 0    |
| nr. 298            |          | 11         | 11 | 6.0156 | 6 | 11 | 0.5357  | 0 | 11 | 0.4737 | 0 | 11 | 0.4500 | 0 | 11 | 0.4500  | 0 | 11 | 0.6176    | 0    |
| nr. 322            |          | 11         | 11 | 6.0156 | 6 | 11 | 0.5357  | 0 | 11 | 0.4737 | 0 | 11 | 0.4500 | 0 | 11 | 0.4500  | 0 | 11 | 0.6176    | 0    |
| nr. 332            |          | 11         | 11 | 6.0156 | 6 | 11 | 0.5357  | 0 | 11 | 0.4737 | 0 | 11 | 0.4500 | 0 | 11 | 0.4500  | 0 | 11 | 0.6176    | 0    |
| nr. 340            |          | 11         | 11 | 6.0156 | 6 | 11 | 0.5357  | 0 | 11 | 0.4737 | 0 | 11 | 0.4500 | 0 | 11 | 0.4500  | 0 | 11 | 0.6176    | 0    |
| nr. 342            |          | 11         | 11 | 6.0156 | 6 | 11 | 0.5357  | 0 | 11 | 0.4737 | 0 | 11 | 0.4500 | 0 | 11 | 0.4500  | 0 | 11 | 0.6176    | 0    |
| nr. 315            |          | 11         | 11 | 6.0156 | 6 | 9  | 0.5357  | 0 | 7  | 0.4737 | 0 | 5  | 0.4500 | 0 | 9  | 0.4500  | 0 | 11 | 0.6176    | 0    |
| nr. 330            |          | 11         | 11 | 6.0156 | 6 | 8  | 0.5357  | 0 | 8  | 0.4737 | 0 | 8  | 0.4500 | 0 | 8  | 0.4500  | 0 | 8  | 0.6176    | 0    |
| nr. 309            |          | 11         | 11 | 6.0156 | 6 | 6  | 0.5357  | 0 | 5  | 0.4737 | 0 | 6  | 0.4500 | 0 | 11 | 0.4500  | 0 | 11 | 0.6176    | 0    |
| nr. 310            |          | 11         | 11 | 6.0156 | 6 | 5  | 0.5357  | 0 | 5  | 0.4737 | 0 | 11 | 0.4500 | 0 | 11 | 0.4500  | 0 | 11 | 0.6176    | 0    |
| nr. 350            |          | 11         | 11 | 6.0156 | 6 | 4  | 0.5357  | 0 | 7  | 0.4737 | 0 | 7  | 0.4500 | 0 | 11 | 0.4500  | 0 | 11 | 0.6176    | 0    |
| nr. 314            |          | 11         | 11 | 6.0156 | 6 | 0  | 0.0000  | 0 | 0  | 0.0000 | 0 | 0  | 0.0000 | 0 | 0  | 0.0000  | 0 | 11 | 0.6176    | 0    |
| nr. 348            |          | 10         | 10 | 5.4688 | 5 | 10 | 0.4464  | 0 | 10 | 0.3947 | 0 | 10 | 0.3750 | 0 | 10 | 0.3750  | 0 | 10 | 0.5147    | 0    |
| nr. 17             |          | 10         | 10 | 5.4688 | 5 | 10 | 0.4464  | 0 | 2  | 0.3947 | 0 | 4  | 0.3750 | 0 | 10 | 0.3750  | 0 | 3  | 0.5147    | 0    |
| nr. 23             |          | 10         | 10 | 5.4688 | 5 | 10 | 0.4464  | 0 | 10 | 0.3947 | 0 | 10 | 0.3750 | 0 | 10 | 0.3750  | 0 | 10 | 0.5147    | 0    |
| nr. 30             |          | 10         | 10 | 5.4688 | 5 | 10 | 0.4464  | 0 | 10 | 0.3947 | 0 | 10 | 0.3750 | 0 | 10 | 0.3750  | 0 | 10 | 0.5147    | 0    |
| nr. 356            |          | 10         | 10 | 5.4688 | 5 | 6  | 0.4464  | 0 | 2  | 0.3947 | 0 | 6  | 0.3750 | 0 | 10 | 0.3750  | 0 | 10 | 0.5147    | 0    |
| nr. 387            |          | 10         | 10 | 5.4688 | 5 | 5  | 0.4464  | 0 | 10 | 0.3947 | 0 | 8  | 0.3750 | 0 | 10 | 0.3750  | 0 | 10 | 0.5147    | 0    |
| nr. 13             |          | 10         | 10 | 5.4688 | 5 | 5  | 0.4464  | 0 | 10 | 0.3947 | 0 | 10 | 0.3750 | 0 | 10 | 0.3750  | 0 | 10 | 0.5147    | 0    |
| nr. 18             |          | 10         | 10 | 5.4688 | 5 | 5  | 0.4464  | 0 | 3  | 0.3947 | 0 | 10 | 0.3750 | 0 | 10 | 0.3750  | 0 | 5  | 0.5147    | 0    |
| nr. 35             |          | 10         | 10 | 5.4688 | 5 | 5  | 0.4464  | 0 | 10 | 0.3947 | 0 | 5  | 0.3750 | 0 | 5  | 0.3750  | 0 | 10 | 0.5147    | 0    |
| nr. 355            |          | 10         | 10 | 5.4688 | 5 | 2  | 0.4464  | 0 | 2  | 0.3947 | 0 | 2  | 0.3750 | 0 | 4  | 0.3750  | 0 | 6  | 0.5147    | 0    |
| nr. 382            |          | 10         | 10 | 5.4688 | 5 | 0  | 0.0000  | 0 | 0  | 0.0000 | 0 | 3  | 0.3750 | 0 | 3  | 0.3750  | 0 | 10 | 0.5147    | 0    |
| nr. 220            |          | 9          | 9  | 4.9219 | 5 | 9  | 0.4464  | 0 | 9  | 0.3947 | 0 | 9  | 0.3750 | 0 | 9  | 0.3750  | 0 | 9  | 0.5147    | 0    |
| nr. 55             |          | 9          | 9  | 4.9219 | 5 | 9  | 0.4464  | 0 | 9  | 0.3947 | 0 | 9  | 0.3750 | 0 | 9  | 0.3750  | 0 | 9  | 0.5147    | 0    |
| nr. 90             |          | 9          | 9  | 4.9219 | 5 | 9  | 0.4464  | 0 | 9  | 0.3947 | 0 | 9  | 0.3750 | 0 | 9  | 0.3750  | 0 | 9  | 0.5147    | 0    |

| Numar inregistrare | Operator | Unitati de |   | CEMT   |   |   | Austria |   |   | Grecia |   |   | Italia |   |   | Ungaria |   | F | ederatia R | lusa |
|--------------------|----------|------------|---|--------|---|---|---------|---|---|--------|---|---|--------|---|---|---------|---|---|------------|------|
|                    |          |            | S | R      | Α | S | R       | Α | S | R      | Α | S | R      | Α | S | R       | Α | S | R          | Α    |
| nr. 59             |          | 9          | 9 | 4.9219 | 5 | 9 | 0.4464  | 0 | 9 | 0.3947 | 0 | 9 | 0.3750 | 0 | 9 | 0.3750  | 0 | 9 | 0.5147     | 0    |
| nr. 270            |          | 9          | 9 | 4.9219 | 5 | 9 | 0.4464  | 0 | 9 | 0.3947 | 0 | 9 | 0.3750 | 0 | 9 | 0.3750  | 0 | 9 | 0.5147     | 0    |
| nr. 9              |          | 9          | 9 | 4.9219 | 5 | 9 | 0.4464  | 0 | 9 | 0.3947 | 0 | 9 | 0.3750 | 0 | 9 | 0.3750  | 0 | 9 | 0.5147     | 0    |
| nr. 46             |          | 9          | 9 | 4.9219 | 5 | 6 | 0.4464  | 0 | 6 | 0.3947 | 0 | 9 | 0.3750 | 0 | 9 | 0.3750  | 0 | 9 | 0.5147     | 0    |
| nr. 16             |          | 9          | 9 | 4.9219 | 5 | 4 | 0.4464  | 0 | 2 | 0.3947 | 0 | 9 | 0.3750 | 0 | 9 | 0.3750  | 0 | 9 | 0.5147     | 0    |
| nr. 265            |          | 9          | 9 | 4.9219 | 5 | 4 | 0.4464  | 0 | 9 | 0.3947 | 0 | 9 | 0.3750 | 0 | 9 | 0.3750  | 0 | 9 | 0.5147     | 0    |
| nr. 246            |          | 9          | 9 | 4.9219 | 5 | 2 | 0.4464  | 0 | 4 | 0.3947 | 0 | 4 | 0.3750 | 0 | 5 | 0.3750  | 0 | 9 | 0.5147     | 0    |
| nr. 217            |          | 9          | 9 | 4.9219 | 5 | 1 | 0.4464  | 0 | 4 | 0.3947 | 0 | 4 | 0.3750 | 0 | 3 | 0.3750  | 0 | 9 | 0.5147     | 0    |
| nr. 208            |          | 9          | 9 | 4.9219 | 5 | 0 | 0.0000  | 0 | 0 | 0.0000 | 0 | 0 | 0.0000 | 0 | 0 | 0.0000  | 0 | 0 | 0.0000     | 0    |
| nr. 83             |          | 8          | 8 | 4.3750 | 4 | 8 | 0.3571  | 0 | 8 | 0.3158 | 0 | 8 | 0.3000 | 0 | 8 | 0.3000  | 0 | 8 | 0.4118     | 0    |
| nr. 84             |          | 8          | 8 | 4.3750 | 4 | 8 | 0.3571  | 0 | 8 | 0.3158 | 0 | 8 | 0.3000 | 0 | 8 | 0.3000  | 0 | 8 | 0.4118     | 0    |
| nr. 109            |          | 8          | 8 | 4.3750 | 4 | 8 | 0.3571  | 0 | 8 | 0.3158 | 0 | 8 | 0.3000 | 0 | 8 | 0.3000  | 0 | 8 | 0.4118     | 0    |
| nr. 115            |          | 8          | 8 | 4.3750 | 4 | 8 | 0.3571  | 0 | 8 | 0.3158 | 0 | 8 | 0.3000 | 0 | 8 | 0.3000  | 0 | 8 | 0.4118     | 0    |
| nr. 131            |          | 8          | 8 | 4.3750 | 4 | 8 | 0.3571  | 0 | 8 | 0.3158 | 0 | 8 | 0.3000 | 0 | 8 | 0.3000  | 0 | 8 | 0.4118     | 0    |
| nr. 141            |          | 8          | 8 | 4.3750 | 4 | 8 | 0.3571  | 0 | 8 | 0.3158 | 0 | 8 | 0.3000 | 0 | 8 | 0.3000  | 0 | 8 | 0.4118     | 0    |
| nr. 154            |          | 8          | 8 | 4.3750 | 4 | 8 | 0.3571  | 0 | 8 | 0.3158 | 0 | 8 | 0.3000 | 0 | 8 | 0.3000  | 0 | 8 | 0.4118     | 0    |
| nr. 169            |          | 8          | 8 | 4.3750 | 4 | 8 | 0.3571  | 0 | 8 | 0.3158 | 0 | 8 | 0.3000 | 0 | 8 | 0.3000  | 0 | 8 | 0.4118     | 0    |
| nr. 196            |          | 8          | 8 | 4.3750 | 4 | 8 | 0.3571  | 0 | 8 | 0.3158 | 0 | 8 | 0.3000 | 0 | 8 | 0.3000  | 0 | 8 | 0.4118     | 0    |
| nr. 215            |          | 8          | 8 | 4.3750 | 4 | 8 | 0.3571  | 0 | 8 | 0.3158 | 0 | 0 | 0.0000 | 0 | 8 | 0.3000  | 0 | 8 | 0.4118     | 0    |
| nr. 232            |          | 8          | 8 | 4.3750 | 4 | 8 | 0.3571  | 0 | 8 | 0.3158 | 0 | 8 | 0.3000 | 0 | 8 | 0.3000  | 0 | 8 | 0.4118     | 0    |
| nr. 111            |          | 8          | 8 | 4.3750 | 4 | 3 | 0.3571  | 0 | 3 | 0.3158 | 0 | 2 | 0.3000 | 0 | 7 | 0.3000  | 0 | 8 | 0.4118     | 0    |
| nr. 64             |          | 8          | 8 | 4.3750 | 4 | 2 | 0.3571  | 0 | 2 | 0.3158 | 0 | 3 | 0.3000 | 0 | 5 | 0.3000  | 0 | 3 | 0.4118     | 0    |
| nr. 129            |          | 8          | 8 | 4.3750 | 4 | 2 | 0.3571  | 0 | 2 | 0.3158 | 0 | 2 | 0.3000 | 0 | 2 | 0.3000  | 0 | 8 | 0.4118     | 0    |
| nr. 70             |          | 8          | 8 | 4.3750 | 4 | 0 | 0.0000  | 0 | 1 | 0.3158 | 0 | 2 | 0.3000 | 0 | 5 | 0.3000  | 0 | 2 | 0.4118     | 0    |
| nr. 118            |          | 8          | 8 | 4.3750 | 4 | 0 | 0.0000  | 0 | 2 | 0.3158 | 0 | 0 | 0.0000 | 0 | 2 | 0.3000  | 0 | 8 | 0.4118     | 0    |
| nr. 49             |          | 7          | 7 | 3.8281 | 4 | 7 | 0.3571  | 0 | 7 | 0.3158 | 0 | 7 | 0.3000 | 0 | 7 | 0.3000  | 0 | 7 | 0.4118     | 0    |
| nr. 171            |          | 7          | 7 | 3.8281 | 4 | 7 | 0.3571  | 0 | 7 | 0.3158 | 0 | 7 | 0.3000 | 0 | 7 | 0.3000  | 0 | 7 | 0.4118     | 0    |
| nr. 353            |          | 7          | 7 | 3.8281 | 4 | 7 | 0.3571  | 0 | 7 | 0.3158 | 0 | 7 | 0.3000 | 0 | 7 | 0.3000  | 0 | 7 | 0.4118     | 0    |
| nr. 65             |          | 7          | 7 | 3.8281 | 4 | 7 | 0.3571  | 0 | 7 | 0.3158 | 0 | 7 | 0.3000 | 0 | 7 | 0.3000  | 0 | 7 | 0.4118     | 0    |
| nr. 138            |          | 7          | 7 | 3.8281 | 4 | 7 | 0.3571  | 0 | 7 | 0.3158 | 0 | 7 | 0.3000 | 0 | 7 | 0.3000  | 0 | 7 | 0.4118     | 0    |
| nr. 338            |          | 7          | 7 | 3.8281 | 4 | 7 | 0.3571  | 0 | 7 | 0.3158 | 0 | 7 | 0.3000 | 0 | 7 | 0.3000  | 0 | 7 | 0.4118     | 0    |
| nr. 42             |          | 7          | 7 | 3.8281 | 4 | 7 | 0.3571  | 0 | 1 | 0.3158 | 0 | 7 | 0.3000 | 0 | 7 | 0.3000  | 0 | 1 | 0.4118     | 0    |
| nr. 176            |          | 7          | 7 | 3.8281 | 4 | 7 | 0.3571  | 0 | 7 | 0.3158 | 0 | 7 | 0.3000 | 0 | 7 | 0.3000  | 0 | 7 | 0.4118     | 0    |
| nr. 291            |          | 7          | 7 | 3.8281 | 4 | 7 | 0.3571  | 0 | 7 | 0.3158 | 0 | 7 | 0.3000 | 0 | 7 | 0.3000  | 0 | 7 | 0.4118     | 0    |
| nr. 333            |          | 7          | 7 | 3.8281 | 4 | 7 | 0.3571  | 0 | 7 | 0.3158 | 0 | 7 | 0.3000 | 0 | 7 | 0.3000  | 0 | 7 | 0.4118     | 0    |
| nr. 194            |          | 7          | 7 | 3.8281 | 4 | 7 | 0.3571  | 0 | 1 | 0.3158 | 0 | 7 | 0.3000 | 0 | 7 | 0.3000  | 0 | 7 | 0.4118     | 0    |
| nr. 218            |          | 7          | 7 | 3.8281 | 4 | 7 | 0.3571  | 0 | 7 | 0.3158 | 0 | 7 | 0.3000 | 0 | 7 | 0.3000  | 0 | 7 | 0.4118     | 0    |
| nr. 156            |          | 7          | 7 | 3.8281 | 4 | 7 | 0.3571  | 0 | 7 | 0.3158 | 0 | 7 | 0.3000 | 0 | 7 | 0.3000  | 0 | 7 | 0.4118     | 0    |
| nr. 301            |          | 7          | 7 | 3.8281 | 4 | 6 | 0.3571  | 0 | 4 | 0.3158 | 0 | 6 | 0.3000 | 0 | 6 | 0.3000  | 0 | 6 | 0.4118     | 0    |

| Numar inregistrare | Operator | Unitati de |   | CEMT   |   |   | Austria |   |   | Grecia |   |   | Italia |   |   | Ungaria |   | F | ederatia F | Rusa |
|--------------------|----------|------------|---|--------|---|---|---------|---|---|--------|---|---|--------|---|---|---------|---|---|------------|------|
|                    |          |            | S | R      | Α | S | R       | Α | S | R      | Α | S | R      | Α | S | R       | Α | S | R          | Α    |
| nr. 103            |          | 7          | 7 | 3.8281 | 4 | 5 | 0.3571  | 0 | 2 | 0.3158 | 0 | 0 | 0.0000 | 0 | 4 | 0.3000  | 0 | 7 | 0.4118     | 0    |
| nr. 307            |          | 7          | 7 | 3.8281 | 4 | 4 | 0.3571  | 0 | 0 | 0.0000 | 0 | 4 | 0.3000 | 0 | 7 | 0.3000  | 0 | 3 | 0.4118     | 0    |
| nr. 105            |          | 7          | 7 | 3.8281 | 4 | 3 | 0.3571  | 0 | 4 | 0.3158 | 0 | 7 | 0.3000 | 0 | 7 | 0.3000  | 0 | 4 | 0.4118     | 0    |
| nr. 114            |          | 7          | 7 | 3.8281 | 4 | 3 | 0.3571  | 0 | 3 | 0.3158 | 0 | 3 | 0.3000 | 0 | 7 | 0.3000  | 0 | 4 | 0.4118     | 0    |
| nr. 31             |          | 7          | 7 | 3.8281 | 4 | 3 | 0.3571  | 0 | 3 | 0.3158 | 0 | 2 | 0.3000 | 0 | 7 | 0.3000  | 0 | 4 | 0.4118     | 0    |
| nr. 241            |          | 7          | 7 | 3.8281 | 4 | 2 | 0.3571  | 0 | 4 | 0.3158 | 0 | 4 | 0.3000 | 0 | 7 | 0.3000  | 0 | 7 | 0.4118     | 0    |
| nr. 44             |          | 7          | 7 | 3.8281 | 4 | 2 | 0.3571  | 0 | 3 | 0.3158 | 0 | 2 | 0.3000 | 0 | 7 | 0.3000  | 0 | 7 | 0.4118     | 0    |
| nr. 247            |          | 7          | 7 | 3.8281 | 4 | 2 | 0.3571  | 0 | 1 | 0.3158 | 0 | 2 | 0.3000 | 0 | 1 | 0.3000  | 0 | 1 | 0.4118     | 0    |
| nr. 179            |          | 7          | 7 | 3.8281 | 4 | 0 | 0.0000  | 0 | 4 | 0.3158 | 0 | 4 | 0.3000 | 0 | 4 | 0.3000  | 0 | 7 | 0.4118     | 0    |
| nr. 388            |          | 7          | 7 | 3.8281 | 4 | 0 | 0.0000  | 0 | 0 | 0.0000 | 0 | 7 | 0.3000 | 0 | 0 | 0.0000  | 0 | 7 | 0.4118     | 0    |
| nr. 19             |          | 7          | 7 | 3.8281 | 4 | 0 | 0.0000  | 0 | 1 | 0.3158 | 0 | 0 | 0.0000 | 0 | 0 | 0.0000  | 0 | 1 | 0.4118     | 0    |
| nr. 159            |          | 7          | 7 | 3.8281 | 4 | 0 | 0.0000  | 0 | 0 | 0.0000 | 0 | 2 | 0.3000 | 0 | 0 | 0.0000  | 0 | 5 | 0.4118     | 0    |
| nr. 372            |          | 7          | 7 | 3.8281 | 4 | 0 | 0.0000  | 0 | 0 | 0.0000 | 0 | 0 | 0.0000 | 0 | 0 | 0.0000  | 0 | 0 | 0.0000     | 0    |
| nr. 312            |          | 6          | 6 | 3.2813 | 3 | 6 | 0.2679  | 0 | 6 | 0.2368 | 0 | 6 | 0.2250 | 0 | 6 | 0.2250  | 0 | 6 | 0.3088     | 0    |
| nr. 313            |          | 6          | 6 | 3.2813 | 3 | 6 | 0.2679  | 0 | 6 | 0.2368 | 0 | 6 | 0.2250 | 0 | 6 | 0.2250  | 0 | 6 | 0.3088     | 0    |
| nr. 326            |          | 6          | 6 | 3.2813 | 3 | 6 | 0.2679  | 0 | 6 | 0.2368 | 0 | 6 | 0.2250 | 0 | 6 | 0.2250  | 0 | 6 | 0.3088     | 0    |
| nr. 344            |          | 6          | 6 | 3.2813 | 3 | 6 | 0.2679  | 0 | 6 | 0.2368 | 0 | 6 | 0.2250 | 0 | 6 | 0.2250  | 0 | 6 | 0.3088     | 0    |
| nr. 6              |          | 6          | 6 | 3.2813 | 3 | 6 | 0.2679  | 0 | 6 | 0.2368 | 0 | 6 | 0.2250 | 0 | 6 | 0.2250  | 0 | 2 | 0.3088     | 0    |
| nr. 43             |          | 6          | 6 | 3.2813 | 3 | 6 | 0.2679  | 0 | 6 | 0.2368 | 0 | 6 | 0.2250 | 0 | 6 | 0.2250  | 0 | 6 | 0.3088     | 0    |
| nr. 57             |          | 6          | 6 | 3.2813 | 3 | 6 | 0.2679  | 0 | 6 | 0.2368 | 0 | 6 | 0.2250 | 0 | 6 | 0.2250  | 0 | 6 | 0.3088     | 0    |
| nr. 61             |          | 6          | 6 | 3.2813 | 3 | 6 | 0.2679  | 0 | 6 | 0.2368 | 0 | 6 | 0.2250 | 0 | 6 | 0.2250  | 0 | 6 | 0.3088     | 0    |
| nr. 68             |          | 6          | 6 | 3.2813 | 3 | 6 | 0.2679  | 0 | 6 | 0.2368 | 0 | 6 | 0.2250 | 0 | 6 | 0.2250  | 0 | 6 | 0.3088     | 0    |
| nr. 99             |          | 6          | 6 | 3.2813 | 3 | 6 | 0.2679  | 0 | 6 | 0.2368 | 0 | 6 | 0.2250 | 0 | 6 | 0.2250  | 0 | 6 | 0.3088     | 0    |
| nr. 116            |          | 6          | 6 | 3.2813 | 3 | 6 | 0.2679  | 0 | 6 | 0.2368 | 0 | 6 | 0.2250 | 0 | 6 | 0.2250  | 0 | 6 | 0.3088     | 0    |
| nr. 119            |          | 6          | 6 | 3.2813 | 3 | 6 | 0.2679  | 0 | 6 | 0.2368 | 0 | 0 | 0.0000 | 0 | 6 | 0.2250  | 0 | 6 | 0.3088     | 0    |
| nr. 128            |          | 6          | 6 | 3.2813 | 3 | 6 | 0.2679  | 0 | 6 | 0.2368 | 0 | 6 | 0.2250 | 0 | 6 | 0.2250  | 0 | 6 | 0.3088     | 0    |
| nr. 375            |          | 6          | 6 | 3.2813 | 3 | 4 | 0.2679  | 0 | 4 | 0.2368 | 0 | 6 | 0.2250 | 0 | 6 | 0.2250  | 0 | 6 | 0.3088     | 0    |
| nr. 364            |          | 6          | 6 | 3.2813 | 3 | 2 | 0.2679  | 0 | 0 | 0.0000 | 0 | 0 | 0.0000 | 0 | 6 | 0.2250  | 0 | 6 | 0.3088     | 0    |
| nr. 389            |          | 6          | 6 | 3.2813 | 3 | 2 | 0.2679  | 0 | 3 | 0.2368 | 0 | 6 | 0.2250 | 0 | 6 | 0.2250  | 0 | 4 | 0.3088     | 0    |
| nr. 29             |          | 6          | 6 | 3.2813 | 3 | 2 | 0.2679  | 0 | 2 | 0.2368 | 0 | 1 | 0.2250 | 0 | 6 | 0.2250  | 0 | 5 | 0.3088     | 0    |
| nr. 33             |          | 6          | 6 | 3.2813 | 3 | 2 | 0.2679  | 0 | 1 | 0.2368 | 0 | 2 | 0.2250 | 0 | 6 | 0.2250  | 0 | 0 | 0.0000     | 0    |
| nr. 45             |          | 6          | 6 | 3.2813 | 3 | 2 | 0.2679  | 0 | 4 | 0.2368 | 0 | 2 | 0.2250 | 0 | 2 | 0.2250  | 0 | 6 | 0.3088     | 0    |
| nr. 284            |          | 6          | 6 | 3.2813 | 3 | 1 | 0.2679  | 0 | 1 | 0.2368 | 0 | 6 | 0.2250 | 0 | 6 | 0.2250  | 0 | 2 | 0.3088     | 0    |
| nr. 377            |          | 6          | 6 | 3.2813 | 3 | 1 | 0.2679  | 0 | 3 | 0.2368 | 0 | 5 | 0.2250 | 0 | 2 | 0.2250  | 0 | 6 | 0.3088     | 0    |
| nr. 316            |          | 6          | 6 | 3.2813 | 3 | 0 | 0.0000  | 0 | 0 | 0.0000 | 0 | 1 | 0.2250 | 0 | 6 | 0.2250  | 0 | 6 | 0.3088     | 0    |
| nr. 328            |          | 6          | 6 | 3.2813 | 3 | 0 | 0.0000  | 0 | 6 | 0.2368 | 0 | 0 | 0.0000 | 0 | 0 | 0.0000  | 0 | 6 | 0.3088     | 0    |
| nr. 343            |          | 6          | 6 | 3.2813 | 3 | 0 | 0.0000  | 0 | 0 | 0.0000 | 0 | 0 | 0.0000 | 0 | 0 | 0.0000  | 0 | 6 | 0.3088     | 0    |
| nr. 383            |          | 6          | 6 | 3.2813 | 3 | 0 | 0.0000  | 0 | 6 | 0.2368 | 0 | 0 | 0.0000 | 0 | 6 | 0.2250  | 0 | 6 | 0.3088     | 0    |
| nr. 8              |          | 6          | 6 | 3.2813 | 3 | 0 | 0.0000  | 0 | 0 | 0.0000 | 0 | 0 | 0.0000 | 0 | 0 | 0.0000  | 0 | 6 | 0.3088     | 0    |

| Numar inregistrare | Operator | Unitati de |   | CEMT   |   | Austria |        |   |   | Grecia |   | Italia |        |   | Ungaria |        |   |   | Federatia Rus |   |
|--------------------|----------|------------|---|--------|---|---------|--------|---|---|--------|---|--------|--------|---|---------|--------|---|---|---------------|---|
|                    |          |            | S | R      | Α | S       | R      | Α | S | R      | Α | s      | R      | Α | S       | R      | Α | S | R             | Α |
| nr. 28             |          | 6          | 6 | 3.2813 | 3 | 0       | 0.0000 | 0 | 3 | 0.2368 | 0 | 1      | 0.2250 | 0 | 0       | 0.0000 | 0 | 6 | 0.3088        | 0 |
| nr. 32             |          | 6          | 6 | 3.2813 | 3 | 0       | 0.0000 | 0 | 2 | 0.2368 | 0 | 0      | 0.0000 | 0 | 3       | 0.2250 | 0 | 1 | 0.3088        | 0 |
| nr. 48             |          | 6          | 6 | 3.2813 | 3 | 0       | 0.0000 | 0 | 0 | 0.0000 | 0 | 0      | 0.0000 | 0 | 0       | 0.0000 | 0 | 3 | 0.3088        | 0 |
| nr. 89             |          | 5          | 5 | 2.7344 | 3 | 5       | 0.2679 | 0 | 5 | 0.2368 | 0 | 5      | 0.2250 | 0 | 5       | 0.2250 | 0 | 5 | 0.3088        | 0 |
| nr. 142            |          | 5          | 5 | 2.7344 | 3 | 5       | 0.2679 | 0 | 5 | 0.2368 | 0 | 5      | 0.2250 | 0 | 5       | 0.2250 | 0 | 5 | 0.3088        | 0 |
| nr. 149            |          | 5          | 5 | 2.7344 | 3 | 5       | 0.2679 | 0 | 5 | 0.2368 | 0 | 5      | 0.2250 | 0 | 5       | 0.2250 | 0 | 5 | 0.3088        | 0 |
| nr. 178            |          | 5          | 5 | 2.7344 | 3 | 5       | 0.2679 | 0 | 5 | 0.2368 | 0 | 5      | 0.2250 | 0 | 5       | 0.2250 | 0 | 5 | 0.3088        | 0 |
| nr. 221            |          | 5          | 5 | 2.7344 | 3 | 5       | 0.2679 | 0 | 5 | 0.2368 | 0 | 5      | 0.2250 | 0 | 5       | 0.2250 | 0 | 5 | 0.3088        | 0 |
| nr. 250            |          | 5          | 5 | 2.7344 | 3 | 5       | 0.2679 | 0 | 5 | 0.2368 | 0 | 5      | 0.2250 | 0 | 5       | 0.2250 | 0 | 5 | 0.3088        | 0 |
| nr. 335            |          | 5          | 5 | 2.7344 | 3 | 5       | 0.2679 | 0 | 5 | 0.2368 | 0 | 5      | 0.2250 | 0 | 5       | 0.2250 | 0 | 5 | 0.3088        | 0 |
| nr. 337            |          | 5          | 5 | 2.7344 | 3 | 5       | 0.2679 | 0 | 5 | 0.2368 | 0 | 5      | 0.2250 | 0 | 5       | 0.2250 | 0 | 5 | 0.3088        | 0 |
| nr. 37             |          | 5          | 5 | 2.7344 | 3 | 5       | 0.2679 | 0 | 5 | 0.2368 | 0 | 5      | 0.2250 | 0 | 5       | 0.2250 | 0 | 5 | 0.3088        | 0 |
| nr. 38             |          | 5          | 5 | 2.7344 | 3 | 5       | 0.2679 | 0 | 5 | 0.2368 | 0 | 5      | 0.2250 | 0 | 5       | 0.2250 | 0 | 5 | 0.3088        | 0 |
| nr. 133            |          | 5          | 5 | 2.7344 | 3 | 5       | 0.2679 | 0 | 3 | 0.2368 | 0 | 5      | 0.2250 | 0 | 5       | 0.2250 | 0 | 5 | 0.3088        | 0 |
| nr. 136            |          | 5          | 5 | 2.7344 | 3 | 5       | 0.2679 | 0 | 5 | 0.2368 | 0 | 5      | 0.2250 | 0 | 5       | 0.2250 | 0 | 5 | 0.3088        | 0 |
| nr. 281            |          | 5          | 5 | 2.7344 | 3 | 5       | 0.2679 | 0 | 5 | 0.2368 | 0 | 5      | 0.2250 | 0 | 5       | 0.2250 | 0 | 5 | 0.3088        | 0 |
| nr. 354            |          | 5          | 5 | 2.7344 | 3 | 5       | 0.2679 | 0 | 5 | 0.2368 | 0 | 0      | 0.0000 | 0 | 5       | 0.2250 | 0 | 5 | 0.3088        | 0 |
| nr. 78             |          | 5          | 5 | 2.7344 | 3 | 5       | 0.2679 | 0 | 1 | 0.2368 | 0 | 5      | 0.2250 | 0 | 5       | 0.2250 | 0 | 0 | 0.0000        | 0 |
| nr. 94             |          | 5          | 5 | 2.7344 | 3 | 5       | 0.2679 | 0 | 5 | 0.2368 | 0 | 5      | 0.2250 | 0 | 5       | 0.2250 | 0 | 5 | 0.3088        | 0 |
| nr. 127            |          | 5          | 5 | 2.7344 | 3 | 5       | 0.2679 | 0 | 5 | 0.2368 | 0 | 5      | 0.2250 | 0 | 5       | 0.2250 | 0 | 5 | 0.3088        | 0 |
| nr. 143            |          | 5          | 5 | 2.7344 | 3 | 5       | 0.2679 | 0 | 5 | 0.2368 | 0 | 5      | 0.2250 | 0 | 5       | 0.2250 | 0 | 5 | 0.3088        | 0 |
| nr. 318            |          | 5          | 5 | 2.7344 | 3 | 4       | 0.2679 | 0 | 4 | 0.2368 | 0 | 4      | 0.2250 | 0 | 4       | 0.2250 | 0 | 4 | 0.3088        | 0 |
| nr. 226            |          | 5          | 5 | 2.7344 | 3 | 3       | 0.2679 | 0 | 3 | 0.2368 | 0 | 3      | 0.2250 | 0 | 3       | 0.2250 | 0 | 3 | 0.3088        | 0 |
| nr. 145            |          | 5          | 5 | 2.7344 | 3 | 3       | 0.2679 | 0 | 1 | 0.2368 | 0 | 2      | 0.2250 | 0 | 2       | 0.2250 | 0 | 4 | 0.3088        | 0 |
| nr. 294            |          | 5          | 5 | 2.7344 | 3 | 3       | 0.2679 | 0 | 5 | 0.2368 | 0 | 3      | 0.2250 | 0 | 3       | 0.2250 | 0 | 5 | 0.3088        | 0 |
| nr. 110            |          | 5          | 5 | 2.7344 | 3 | 1       | 0.2679 | 0 | 1 | 0.2368 | 0 | 1      | 0.2250 | 0 | 3       | 0.2250 | 0 | 5 | 0.3088        | 0 |
| nr. 189            |          | 5          | 5 | 2.7344 | 3 | 0       | 0.0000 | 0 | 0 | 0.0000 | 0 | 0      | 0.0000 | 0 | 0       | 0.0000 | 0 | 5 | 0.3088        | 0 |
| nr. 26             |          | 5          | 5 | 2.7344 | 3 | 0       | 0.0000 | 0 | 0 | 0.0000 | 0 | 0      | 0.0000 | 0 | 0       | 0.0000 | 0 | 0 | 0.0000        | 0 |
| nr. 117            |          | 5          | 5 | 2.7344 | 3 | 0       | 0.0000 | 0 | 3 | 0.2368 | 0 | 0      | 0.0000 | 0 | 0       | 0.0000 | 0 | 5 | 0.3088        | 0 |
| nr. 146            |          | 5          | 5 | 2.7344 | 3 | 0       | 0.0000 | 0 | 0 | 0.0000 | 0 | 5      | 0.2250 | 0 | 5       | 0.2250 | 0 | 0 | 0.0000        | 0 |
| nr. 263            |          | 5          | 5 | 2.7344 | 3 | 0       | 0.0000 | 0 | 4 | 0.2368 | 0 | 4      | 0.2250 | 0 | 0       | 0.0000 | 0 | 5 | 0.3088        | 0 |
| nr. 95             |          | 5          | 5 | 2.7344 | 3 | 0       | 0.0000 | 0 | 0 | 0.0000 | 0 | 0      | 0.0000 | 0 | 5       | 0.2250 | 0 | 0 | 0.0000        | 0 |
| nr. 135            |          | 5          | 5 | 2.7344 | 3 | 0       | 0.0000 | 0 | 0 | 0.0000 | 0 | 5      | 0.2250 | 0 | 5       | 0.2250 | 0 | 0 | 0.0000        | 0 |
| nr. 181            |          | 5          | 5 | 2.7344 | 3 | 0       | 0.0000 | 0 | 5 | 0.2368 | 0 | 0      | 0.0000 | 0 | 0       | 0.0000 | 0 | 5 | 0.3088        | 0 |
| nr. 363            |          | 5          | 5 | 2.7344 | 3 | 0       | 0.0000 | 0 | 0 | 0.0000 | 0 | 0      | 0.0000 | 0 | 0       | 0.0000 | 0 | 0 | 0.0000        | 0 |
| nr. 381            |          | 5          | 5 | 2.7344 | 3 | 0       | 0.0000 | 0 | 1 | 0.2368 | 0 | 2      | 0.2250 | 0 | 1       | 0.2250 | 0 | 1 | 0.3088        | 0 |
| nr. 180            |          | 4          | 4 | 2.1875 | 2 | 4       | 0.1786 | 0 | 4 | 0.1579 | 0 | 4      | 0.1500 | 0 | 4       | 0.1500 | 0 | 4 | 0.2059        | 0 |
| nr. 182            |          | 4          | 4 | 2.1875 | 2 | 4       | 0.1786 | 0 | 4 | 0.1579 | 0 | 4      | 0.1500 | 0 | 4       | 0.1500 | 0 | 4 | 0.2059        | 0 |
| nr. 193            |          | 4          | 4 | 2.1875 | 2 | 4       | 0.1786 | 0 | 4 | 0.1579 | 0 | 4      | 0.1500 | 0 | 4       | 0.1500 | 0 | 4 | 0.2059        | 0 |

| Numar inregistrare | Operator | Unitati de |   | CEMT   |   |   | Austria |   |   | Grecia |   |   | Italia |   |   | Ungaria |   | F | ederatia R | lusa |
|--------------------|----------|------------|---|--------|---|---|---------|---|---|--------|---|---|--------|---|---|---------|---|---|------------|------|
|                    |          |            | s | R      | Α | s | R       | Α | S | R      | Α | s | R      | Α | S | R       | Α | S | R          | Α    |
| nr. 212            |          | 4          | 4 | 2.1875 | 2 | 4 | 0.1786  | 0 | 4 | 0.1579 | 0 | 4 | 0.1500 | 0 | 4 | 0.1500  | 0 | 4 | 0.2059     | 0    |
| nr. 213            |          | 4          | 4 | 2.1875 | 2 | 4 | 0.1786  | 0 | 4 | 0.1579 | 0 | 4 | 0.1500 | 0 | 4 | 0.1500  | 0 | 4 | 0.2059     | 0    |
| nr. 222            |          | 4          | 4 | 2.1875 | 2 | 4 | 0.1786  | 0 | 4 | 0.1579 | 0 | 4 | 0.1500 | 0 | 4 | 0.1500  | 0 | 4 | 0.2059     | 0    |
| nr. 225            |          | 4          | 4 | 2.1875 | 2 | 4 | 0.1786  | 0 | 4 | 0.1579 | 0 | 4 | 0.1500 | 0 | 4 | 0.1500  | 0 | 4 | 0.2059     | 0    |
| nr. 245            |          | 4          | 4 | 2.1875 | 2 | 4 | 0.1786  | 0 | 4 | 0.1579 | 0 | 4 | 0.1500 | 0 | 4 | 0.1500  | 0 | 4 | 0.2059     | 0    |
| nr. 253            |          | 4          | 4 | 2.1875 | 2 | 4 | 0.1786  | 0 | 4 | 0.1579 | 0 | 4 | 0.1500 | 0 | 4 | 0.1500  | 0 | 4 | 0.2059     | 0    |
| nr. 258            |          | 4          | 4 | 2.1875 | 2 | 4 | 0.1786  | 0 | 0 | 0.0000 | 0 | 4 | 0.1500 | 0 | 4 | 0.1500  | 0 | 0 | 0.0000     | 0    |
| nr. 264            |          | 4          | 4 | 2.1875 | 2 | 4 | 0.1786  | 0 | 4 | 0.1579 | 0 | 4 | 0.1500 | 0 | 4 | 0.1500  | 0 | 4 | 0.2059     | 0    |
| nr. 283            |          | 4          | 4 | 2.1875 | 2 | 4 | 0.1786  | 0 | 4 | 0.1579 | 0 | 4 | 0.1500 | 0 | 4 | 0.1500  | 0 | 4 | 0.2059     | 0    |
| nr. 311            |          | 4          | 4 | 2.1875 | 2 | 4 | 0.1786  | 0 | 0 | 0.0000 | 0 | 0 | 0.0000 | 0 | 4 | 0.1500  | 0 | 0 | 0.0000     | 0    |
| nr. 365            |          | 4          | 4 | 2.1875 | 2 | 4 | 0.1786  | 0 | 4 | 0.1579 | 0 | 4 | 0.1500 | 0 | 4 | 0.1500  | 0 | 4 | 0.2059     | 0    |
| nr. 378            |          | 4          | 4 | 2.1875 | 2 | 4 | 0.1786  | 0 | 0 | 0.0000 | 0 | 0 | 0.0000 | 0 | 4 | 0.1500  | 0 | 0 | 0.0000     | 0    |
| nr. 2              |          | 4          | 4 | 2.1875 | 2 | 4 | 0.1786  | 0 | 4 | 0.1579 | 0 | 4 | 0.1500 | 0 | 4 | 0.1500  | 0 | 0 | 0.0000     | 0    |
| nr. 3              |          | 4          | 4 | 2.1875 | 2 | 4 | 0.1786  | 0 | 4 | 0.1579 | 0 | 4 | 0.1500 | 0 | 4 | 0.1500  | 0 | 4 | 0.2059     | 0    |
| nr. 12             |          | 4          | 4 | 2.1875 | 2 | 4 | 0.1786  | 0 | 4 | 0.1579 | 0 | 4 | 0.1500 | 0 | 4 | 0.1500  | 0 | 4 | 0.2059     | 0    |
| nr. 14             |          | 4          | 4 | 2.1875 | 2 | 4 | 0.1786  | 0 | 4 | 0.1579 | 0 | 4 | 0.1500 | 0 | 4 | 0.1500  | 0 | 4 | 0.2059     | 0    |
| nr. 39             |          | 4          | 4 | 2.1875 | 2 | 4 | 0.1786  | 0 | 4 | 0.1579 | 0 | 4 | 0.1500 | 0 | 4 | 0.1500  | 0 | 4 | 0.2059     | 0    |
| nr. 72             |          | 4          | 4 | 2.1875 | 2 | 4 | 0.1786  | 0 | 4 | 0.1579 | 0 | 4 | 0.1500 | 0 | 4 | 0.1500  | 0 | 4 | 0.2059     | 0    |
| nr. 76             |          | 4          | 4 | 2.1875 | 2 | 4 | 0.1786  | 0 | 4 | 0.1579 | 0 | 4 | 0.1500 | 0 | 4 | 0.1500  | 0 | 4 | 0.2059     | 0    |
| nr. 205            |          | 4          | 4 | 2.1875 | 2 | 2 | 0.1786  | 0 | 1 | 0.1579 | 0 | 2 | 0.1500 | 0 | 4 | 0.1500  | 0 | 1 | 0.2059     | 0    |
| nr. 214            |          | 4          | 4 | 2.1875 | 2 | 2 | 0.1786  | 0 | 2 | 0.1579 | 0 | 2 | 0.1500 | 0 | 2 | 0.1500  | 0 | 2 | 0.2059     | 0    |
| nr. 341            |          | 4          | 4 | 2.1875 | 2 | 2 | 0.1786  | 0 | 2 | 0.1579 | 0 | 2 | 0.1500 | 0 | 2 | 0.1500  | 0 | 2 | 0.2059     | 0    |
| nr. 376            |          | 4          | 4 | 2.1875 | 2 | 2 | 0.1786  | 0 | 4 | 0.1579 | 0 | 2 | 0.1500 | 0 | 4 | 0.1500  | 0 | 4 | 0.2059     | 0    |
| nr. 385            |          | 4          | 4 | 2.1875 | 2 | 1 | 0.1786  | 0 | 1 | 0.1579 | 0 | 3 | 0.1500 | 0 | 4 | 0.1500  | 0 | 1 | 0.2059     | 0    |
| nr. 268            |          | 4          | 4 | 2.1875 | 2 | 0 | 0.0000  | 0 | 0 | 0.0000 | 0 | 0 | 0.0000 | 0 | 0 | 0.0000  | 0 | 4 | 0.2059     | 0    |
| nr. 275            |          | 4          | 4 | 2.1875 | 2 | 0 | 0.0000  | 0 | 4 | 0.1579 | 0 | 0 | 0.0000 | 0 | 4 | 0.1500  | 0 | 4 | 0.2059     | 0    |
| nr. 289            |          | 4          | 4 | 2.1875 | 2 | 0 | 0.0000  | 0 | 0 | 0.0000 | 0 | 0 | 0.0000 | 0 | 0 | 0.0000  | 0 | 4 | 0.2059     | 0    |
| nr. 303            |          | 4          | 4 | 2.1875 | 2 | 0 | 0.0000  | 0 | 4 | 0.1579 | 0 | 4 | 0.1500 | 0 | 0 | 0.0000  | 0 | 4 | 0.2059     | 0    |
| nr. 324            |          | 4          | 4 | 2.1875 | 2 | 0 | 0.0000  | 0 | 4 | 0.1579 | 0 | 4 | 0.1500 | 0 | 0 | 0.0000  | 0 | 4 | 0.2059     | 0    |
| nr. 349            |          | 4          | 4 | 2.1875 | 2 | 0 | 0.0000  | 0 | 0 | 0.0000 | 0 | 4 | 0.1500 | 0 | 0 | 0.0000  | 0 | 4 | 0.2059     | 0    |
| nr. 359            |          | 4          | 4 | 2.1875 | 2 | 0 | 0.0000  | 0 | 0 | 0.0000 | 0 | 3 | 0.1500 | 0 | 3 | 0.1500  | 0 | 0 | 0.0000     | 0    |
| nr. 368            |          | 4          | 4 | 2.1875 | 2 | 0 | 0.0000  | 0 | 4 | 0.1579 | 0 | 4 | 0.1500 | 0 | 4 | 0.1500  | 0 | 4 | 0.2059     | 0    |
| nr. 384            |          | 4          | 4 | 2.1875 | 2 | 0 | 0.0000  | 0 | 0 | 0.0000 | 0 | 4 | 0.1500 | 0 | 4 | 0.1500  | 0 | 0 | 0.0000     | 0    |
| nr. 390            |          | 4          | 4 | 2.1875 | 2 | 0 | 0.0000  | 0 | 4 | 0.1579 | 0 | 0 | 0.0000 | 0 | 4 | 0.1500  | 0 | 4 | 0.2059     | 0    |
| nr. 36             |          | 4          | 4 | 2.1875 | 2 | 0 | 0.0000  | 0 | 0 | 0.0000 | 0 | 0 | 0.0000 | 0 | 4 | 0.1500  | 0 | 4 | 0.2059     | 0    |
| nr. 53             |          | 4          | 4 | 2.1875 | 2 | 0 | 0.0000  | 0 | 0 | 0.0000 | 0 | 4 | 0.1500 | 0 | 0 | 0.0000  | 0 | 1 | 0.2059     | 0    |
| nr. 73             |          | 4          | 4 | 2.1875 | 2 | 0 | 0.0000  | 0 | 0 | 0.0000 | 0 | 0 | 0.0000 | 0 | 0 | 0.0000  | 0 | 4 | 0.2059     | 0    |
| nr. 74             |          | 4          | 4 | 2.1875 | 2 | 0 | 0.0000  | 0 | 0 | 0.0000 | 0 | 0 | 0.0000 | 0 | 0 | 0.0000  | 0 | 4 | 0.2059     | 0    |
| nr. 77             |          | 4          | 4 | 2.1875 | 2 | 0 | 0.0000  | 0 | 4 | 0.1579 | 0 | 0 | 0.0000 | 0 | 0 | 0.0000  | 0 | 4 | 0.2059     | 0    |

| Numar inregistrare | Operator | Unitati de |   | CEMT   |   | Austria |        |   |   | Grecia | Grecia |   | Italia |   |   | Ungaria |   | F | ederatia R | lusa |
|--------------------|----------|------------|---|--------|---|---------|--------|---|---|--------|--------|---|--------|---|---|---------|---|---|------------|------|
|                    |          |            | S | R      | Α | S       | R      | Α | S | R      | Α      | S | R      | Α | S | R       | Α | S | R          | Α    |
| nr. 147            |          | 3          | 3 | 1.6406 | 2 | 3       | 0.1786 | 0 | 3 | 0.1579 | 0      | 3 | 0.1500 | 0 | 3 | 0.1500  | 0 | 3 | 0.2059     | 0    |
| nr. 190            |          | 3          | 3 | 1.6406 | 2 | 3       | 0.1786 | 0 | 3 | 0.1579 | 0      | 3 | 0.1500 | 0 | 3 | 0.1500  | 0 | 3 | 0.2059     | 0    |
| nr. 255            |          | 3          | 3 | 1.6406 | 2 | 3       | 0.1786 | 0 | 3 | 0.1579 | 0      | 3 | 0.1500 | 0 | 3 | 0.1500  | 0 | 3 | 0.2059     | 0    |
| nr. 273            |          | 3          | 3 | 1.6406 | 2 | 3       | 0.1786 | 0 | 3 | 0.1579 | 0      | 3 | 0.1500 | 0 | 3 | 0.1500  | 0 | 3 | 0.2059     | 0    |
| nr. 278            |          | 3          | 3 | 1.6406 | 2 | 3       | 0.1786 | 0 | 3 | 0.1579 | 0      | 3 | 0.1500 | 0 | 3 | 0.1500  | 0 | 3 | 0.2059     | 0    |
| nr. 1              |          | 3          | 3 | 1.6406 | 2 | 3       | 0.1786 | 0 | 3 | 0.1579 | 0      | 3 | 0.1500 | 0 | 3 | 0.1500  | 0 | 3 | 0.2059     | 0    |
| nr. 201            |          | 3          | 3 | 1.6406 | 2 | 3       | 0.1786 | 0 | 3 | 0.1579 | 0      | 3 | 0.1500 | 0 | 3 | 0.1500  | 0 | 3 | 0.2059     | 0    |
| nr. 207            |          | 3          | 3 | 1.6406 | 2 | 3       | 0.1786 | 0 | 0 | 0.0000 | 0      | 3 | 0.1500 | 0 | 3 | 0.1500  | 0 | 0 | 0.0000     | 0    |
| nr. 236            |          | 3          | 3 | 1.6406 | 2 | 3       | 0.1786 | 0 | 3 | 0.1579 | 0      | 3 | 0.1500 | 0 | 3 | 0.1500  | 0 | 3 | 0.2059     | 0    |
| nr. 331            |          | 3          | 3 | 1.6406 | 2 | 3       | 0.1786 | 0 | 3 | 0.1579 | 0      | 3 | 0.1500 | 0 | 3 | 0.1500  | 0 | 3 | 0.2059     | 0    |
| nr. 7              |          | 3          | 3 | 1.6406 | 2 | 3       | 0.1786 | 0 | 3 | 0.1579 | 0      | 3 | 0.1500 | 0 | 3 | 0.1500  | 0 | 3 | 0.2059     | 0    |
| nr. 10             |          | 3          | 3 | 1.6406 | 2 | 3       | 0.1786 | 0 | 3 | 0.1579 | 0      | 3 | 0.1500 | 0 | 3 | 0.1500  | 0 | 3 | 0.2059     | 0    |
| nr. 71             |          | 3          | 3 | 1.6406 | 2 | 3       | 0.1786 | 0 | 3 | 0.1579 | 0      | 3 | 0.1500 | 0 | 3 | 0.1500  | 0 | 3 | 0.2059     | 0    |
| nr. 93             |          | 3          | 3 | 1.6406 | 2 | 3       | 0.1786 | 0 | 3 | 0.1579 | 0      | 3 | 0.1500 | 0 | 3 | 0.1500  | 0 | 3 | 0.2059     | 0    |
| nr. 104            |          | 3          | 3 | 1.6406 | 2 | 3       | 0.1786 | 0 | 3 | 0.1579 | 0      | 3 | 0.1500 | 0 | 3 | 0.1500  | 0 | 3 | 0.2059     | 0    |
| nr. 108            |          | 3          | 3 | 1.6406 | 2 | 3       | 0.1786 | 0 | 0 | 0.0000 | 0      | 0 | 0.0000 | 0 | 3 | 0.1500  | 0 | 3 | 0.2059     | 0    |
| nr. 153            |          | 3          | 3 | 1.6406 | 2 | 3       | 0.1786 | 0 | 3 | 0.1579 | 0      | 3 | 0.1500 | 0 | 3 | 0.1500  | 0 | 3 | 0.2059     | 0    |
| nr. 170            |          | 3          | 3 | 1.6406 | 2 | 3       | 0.1786 | 0 | 0 | 0.0000 | 0      | 0 | 0.0000 | 0 | 3 | 0.1500  | 0 | 0 | 0.0000     | 0    |
| nr. 173            |          | 3          | 3 | 1.6406 | 2 | 3       | 0.1786 | 0 | 3 | 0.1579 | 0      | 3 | 0.1500 | 0 | 3 | 0.1500  | 0 | 3 | 0.2059     | 0    |
| nr. 177            |          | 3          | 3 | 1.6406 | 2 | 3       | 0.1786 | 0 | 3 | 0.1579 | 0      | 3 | 0.1500 | 0 | 3 | 0.1500  | 0 | 3 | 0.2059     | 0    |
| nr. 233            |          | 3          | 3 | 1.6406 | 2 | 3       | 0.1786 | 0 | 0 | 0.0000 | 0      | 3 | 0.1500 | 0 | 3 | 0.1500  | 0 | 3 | 0.2059     | 0    |
| nr. 235            |          | 3          | 3 | 1.6406 | 2 | 3       | 0.1786 | 0 | 3 | 0.1579 | 0      | 3 | 0.1500 | 0 | 3 | 0.1500  | 0 | 3 | 0.2059     | 0    |
| nr. 249            |          | 3          | 3 | 1.6406 | 2 | 3       | 0.1786 | 0 | 3 | 0.1579 | 0      | 3 | 0.1500 | 0 | 3 | 0.1500  | 0 | 3 | 0.2059     | 0    |
| nr. 254            |          | 3          | 3 | 1.6406 | 2 | 3       | 0.1786 | 0 | 3 | 0.1579 | 0      | 3 | 0.1500 | 0 | 3 | 0.1500  | 0 | 3 | 0.2059     | 0    |
| nr. 272            |          | 3          | 3 | 1.6406 | 2 | 3       | 0.1786 | 0 | 3 | 0.1579 | 0      | 3 | 0.1500 | 0 | 3 | 0.1500  | 0 | 3 | 0.2059     | 0    |
| nr. 297            |          | 3          | 3 | 1.6406 | 2 | 3       | 0.1786 | 0 | 3 | 0.1579 | 0      | 3 | 0.1500 | 0 | 3 | 0.1500  | 0 | 3 | 0.2059     | 0    |
| nr. 366            |          | 3          | 3 | 1.6406 | 2 | 3       | 0.1786 | 0 | 3 | 0.1579 | 0      | 3 | 0.1500 | 0 | 3 | 0.1500  | 0 | 3 | 0.2059     | 0    |
| nr. 367            |          | 3          | 3 | 1.6406 | 2 | 3       | 0.1786 | 0 | 3 | 0.1579 | 0      | 3 | 0.1500 | 0 | 3 | 0.1500  | 0 | 3 | 0.2059     | 0    |
| nr. 5              |          | 3          | 3 | 1.6406 | 2 | 3       | 0.1786 | 0 | 3 | 0.1579 | 0      | 3 | 0.1500 | 0 | 3 | 0.1500  | 0 | 3 | 0.2059     | 0    |
| nr. 15             |          | 3          | 3 | 1.6406 | 2 | 1       | 0.1786 | 0 | 1 | 0.1579 | 0      | 1 | 0.1500 | 0 | 1 | 0.1500  | 0 | 2 | 0.2059     | 0    |
| nr. 168            |          | 3          | 3 | 1.6406 | 2 | 1       | 0.1786 | 0 | 2 | 0.1579 | 0      | 1 | 0.1500 | 0 | 3 | 0.1500  | 0 | 1 | 0.2059     | 0    |
| nr. 227            |          | 3          | 3 | 1.6406 | 2 | 0       | 0.0000 | 0 | 0 | 0.0000 | 0      | 3 | 0.1500 | 0 | 3 | 0.1500  | 0 | 3 | 0.2059     | 0    |
| nr. 22             |          | 3          | 3 | 1.6406 | 2 | 0       | 0.0000 | 0 | 0 | 0.0000 | 0      | 2 | 0.1500 | 0 | 1 | 0.1500  | 0 | 3 | 0.2059     | 0    |
| nr. 56             |          | 3          | 3 | 1.6406 | 2 | 0       | 0.0000 | 0 | 0 | 0.0000 | 0      | 3 | 0.1500 | 0 | 3 | 0.1500  | 0 | 3 | 0.2059     | 0    |
| nr. 162            |          | 3          | 3 | 1.6406 | 2 | 0       | 0.0000 | 0 | 1 | 0.1579 | 0      | 0 | 0.0000 | 0 | 1 | 0.1500  | 0 | 1 | 0.2059     | 0    |
| nr. 165            |          | 3          | 3 | 1.6406 | 2 | 0       | 0.0000 | 0 | 0 | 0.0000 | 0      | 0 | 0.0000 | 0 | 3 | 0.1500  | 0 | 3 | 0.2059     | 0    |
| nr. 188            |          | 3          | 3 | 1.6406 | 2 | 0       | 0.0000 | 0 | 0 | 0.0000 | 0      | 3 | 0.1500 | 0 | 3 | 0.1500  | 0 | 3 | 0.2059     | 0    |
| nr. 237            |          | 3          | 3 | 1.6406 | 2 | 0       | 0.0000 | 0 | 3 | 0.1579 | 0      | 3 | 0.1500 | 0 | 0 | 0.0000  | 0 | 3 | 0.2059     | 0    |
| nr. 269            |          | 3          | 3 | 1.6406 | 2 | 0       | 0.0000 | 0 | 0 | 0.0000 | 0      | 0 | 0.0000 | 0 | 2 | 0.1500  | 0 | 3 | 0.2059     | 0    |

| Numar inregistrare | Operator | Unitati de |   | CEMT   |   |   | Austria |   |   | Grecia |   |   | Italia |   |   | Ungaria | í | F | ederatia F | Rusa |
|--------------------|----------|------------|---|--------|---|---|---------|---|---|--------|---|---|--------|---|---|---------|---|---|------------|------|
|                    |          |            | S | R      | Α | S | R       | Α | S | R      | Α | S | R      | Α | S | R       | Α | S | R          | Α    |
| nr. 295            |          | 3          | 3 | 1.6406 | 2 | 0 | 0.0000  | 0 | 0 | 0.0000 | 0 | 2 | 0.1500 | 0 | 1 | 0.1500  | 0 | 3 | 0.2059     | 0    |
| nr. 325            |          | 3          | 3 | 1.6406 | 2 | 0 | 0.0000  | 0 | 3 | 0.1579 | 0 | 0 | 0.0000 | 0 | 0 | 0.0000  | 0 | 3 | 0.2059     | 0    |
| nr. 334            |          | 3          | 3 | 1.6406 | 2 | 0 | 0.0000  | 0 | 2 | 0.1579 | 0 | 3 | 0.1500 | 0 | 3 | 0.1500  | 0 | 3 | 0.2059     | 0    |
| nr. 362            |          | 3          | 3 | 1.6406 | 2 | 0 | 0.0000  | 0 | 0 | 0.0000 | 0 | 0 | 0.0000 | 0 | 0 | 0.0000  | 0 | 3 | 0.2059     | 0    |
| nr. 75             |          | 3          | 3 | 1.6406 | 2 | 0 | 0.0000  | 0 | 0 | 0.0000 | 0 | 0 | 0.0000 | 0 | 0 | 0.0000  | 0 | 3 | 0.2059     | 0    |
| nr. 123            |          | 3          | 3 | 1.6406 | 2 | 0 | 0.0000  | 0 | 0 | 0.0000 | 0 | 0 | 0.0000 | 0 | 0 | 0.0000  | 0 | 3 | 0.2059     | 0    |
| nr. 200            |          | 3          | 3 | 1.6406 | 2 | 0 | 0.0000  | 0 | 0 | 0.0000 | 0 | 0 | 0.0000 | 0 | 0 | 0.0000  | 0 | 0 | 0.0000     | 0    |
| nr. 262            |          | 3          | 3 | 1.6406 | 2 | 0 | 0.0000  | 0 | 0 | 0.0000 | 0 | 0 | 0.0000 | 0 | 0 | 0.0000  | 0 | 3 | 0.2059     | 0    |
| nr. 271            |          | 3          | 3 | 1.6406 | 2 | 0 | 0.0000  | 0 | 0 | 0.0000 | 0 | 0 | 0.0000 | 0 | 0 | 0.0000  | 0 | 3 | 0.2059     | 0    |
| nr. 286            |          | 3          | 3 | 1.6406 | 2 | 0 | 0.0000  | 0 | 3 | 0.1579 | 0 | 0 | 0.0000 | 0 | 3 | 0.1500  | 0 | 3 | 0.2059     | 0    |
| nr. 351            |          | 3          | 3 | 1.6406 | 2 | 0 | 0.0000  | 0 | 0 | 0.0000 | 0 | 0 | 0.0000 | 0 | 0 | 0.0000  | 0 | 3 | 0.2059     | 0    |
| nr. 11             |          | 3          | 3 | 1.6406 | 2 | 0 | 0.0000  | 0 | 0 | 0.0000 | 0 | 0 | 0.0000 | 0 | 0 | 0.0000  | 0 | 3 | 0.2059     | 0    |
| nr. 152            |          | 2          | 2 | 1.0938 | 1 | 2 | 0.0893  | 0 | 2 | 0.0789 | 0 | 2 | 0.0750 | 0 | 2 | 0.0750  | 0 | 2 | 0.1029     | 0    |
| nr. 186            |          | 2          | 2 | 1.0938 | 1 | 2 | 0.0893  | 0 | 2 | 0.0789 | 0 | 2 | 0.0750 | 0 | 2 | 0.0750  | 0 | 2 | 0.1029     | 0    |
| nr. 187            |          | 2          | 2 | 1.0938 | 1 | 2 | 0.0893  | 0 | 2 | 0.0789 | 0 | 2 | 0.0750 | 0 | 2 | 0.0750  | 0 | 2 | 0.1029     | 0    |
| nr. 197            |          | 2          | 2 | 1.0938 | 1 | 2 | 0.0893  | 0 | 2 | 0.0789 | 0 | 2 | 0.0750 | 0 | 2 | 0.0750  | 0 | 2 | 0.1029     | 0    |
| nr. 202            |          | 2          | 2 | 1.0938 | 1 | 2 | 0.0893  | 0 | 2 | 0.0789 | 0 | 2 | 0.0750 | 0 | 2 | 0.0750  | 0 | 2 | 0.1029     | 0    |
| nr. 204            |          | 2          | 2 | 1.0938 | 1 | 2 | 0.0893  | 0 | 2 | 0.0789 | 0 | 2 | 0.0750 | 0 | 2 | 0.0750  | 0 | 2 | 0.1029     | 0    |
| nr. 228            |          | 2          | 2 | 1.0938 | 1 | 2 | 0.0893  | 0 | 2 | 0.0789 | 0 | 2 | 0.0750 | 0 | 2 | 0.0750  | 0 | 2 | 0.1029     | 0    |
| nr. 230            |          | 2          | 2 | 1.0938 | 1 | 2 | 0.0893  | 0 | 2 | 0.0789 | 0 | 2 | 0.0750 | 0 | 2 | 0.0750  | 0 | 2 | 0.1029     | 0    |
| nr. 267            |          | 2          | 2 | 1.0938 | 1 | 2 | 0.0893  | 0 | 2 | 0.0789 | 0 | 2 | 0.0750 | 0 | 2 | 0.0750  | 0 | 2 | 0.1029     | 0    |
| nr. 305            |          | 2          | 2 | 1.0938 | 1 | 2 | 0.0893  | 0 | 2 | 0.0789 | 0 | 2 | 0.0750 | 0 | 2 | 0.0750  | 0 | 2 | 0.1029     | 0    |
| nr. 308            |          | 2          | 2 | 1.0938 | 1 | 2 | 0.0893  | 0 | 2 | 0.0789 | 0 | 2 | 0.0750 | 0 | 2 | 0.0750  | 0 | 2 | 0.1029     | 0    |
| nr. 317            |          | 2          | 2 | 1.0938 | 1 | 2 | 0.0893  | 0 | 0 | 0.0000 | 0 | 2 | 0.0750 | 0 | 2 | 0.0750  | 0 | 2 | 0.1029     | 0    |
| nr. 339            |          | 2          | 2 | 1.0938 | 1 | 2 | 0.0893  | 0 | 2 | 0.0789 | 0 | 2 | 0.0750 | 0 | 2 | 0.0750  | 0 | 2 | 0.1029     | 0    |
| nr. 347            |          | 2          | 2 | 1.0938 | 1 | 2 | 0.0893  | 0 | 0 | 0.0000 | 0 | 2 | 0.0750 | 0 | 2 | 0.0750  | 0 | 0 | 0.0000     | 0    |
| nr. 360            |          | 2          | 2 | 1.0938 | 1 | 2 | 0.0893  | 0 | 2 | 0.0789 | 0 | 2 | 0.0750 | 0 | 2 | 0.0750  | 0 | 2 | 0.1029     | 0    |
| nr. 370            |          | 2          | 2 | 1.0938 | 1 | 2 | 0.0893  | 0 | 2 | 0.0789 | 0 | 2 | 0.0750 | 0 | 2 | 0.0750  | 0 | 2 | 0.1029     | 0    |
| nr. 373            |          | 2          | 2 | 1.0938 | 1 | 2 | 0.0893  | 0 | 2 | 0.0789 | 0 | 2 | 0.0750 | 0 | 2 | 0.0750  | 0 | 2 | 0.1029     | 0    |
| nr. 374            |          | 2          | 2 | 1.0938 | 1 | 2 | 0.0893  | 0 | 0 | 0.0000 | 0 | 2 | 0.0750 | 0 | 2 | 0.0750  | 0 | 2 | 0.1029     | 0    |
| nr. 379            |          | 2          | 2 | 1.0938 | 1 | 2 | 0.0893  | 0 | 2 | 0.0789 | 0 | 2 | 0.0750 | 0 | 2 | 0.0750  | 0 | 2 | 0.1029     | 0    |
| nr. 4              |          | 2          | 2 | 1.0938 | 1 | 2 | 0.0893  | 0 | 2 | 0.0789 | 0 | 2 | 0.0750 | 0 | 2 | 0.0750  | 0 | 2 | 0.1029     | 0    |
| nr. 51             |          | 2          | 2 | 1.0938 | 1 | 2 | 0.0893  | 0 | 2 | 0.0789 | 0 | 2 | 0.0750 | 0 | 2 | 0.0750  | 0 | 2 | 0.1029     | 0    |
| nr. 97             |          | 2          | 2 | 1.0938 | 1 | 2 | 0.0893  | 0 | 2 | 0.0789 | 0 | 2 | 0.0750 | 0 | 2 | 0.0750  | 0 | 2 | 0.1029     | 0    |
| nr. 98             |          | 2          | 2 | 1.0938 | 1 | 2 | 0.0893  | 0 | 2 | 0.0789 | 0 | 2 | 0.0750 | 0 | 0 | 0.0000  | 0 | 2 | 0.1029     | 0    |
| nr. 144            |          | 2          | 2 | 1.0938 | 1 | 2 | 0.0893  | 0 | 2 | 0.0789 | 0 | 2 | 0.0750 | 0 | 2 | 0.0750  | 0 | 2 | 0.1029     | 0    |
| nr. 185            |          | 2          | 2 | 1.0938 | 1 | 2 | 0.0893  | 0 | 2 | 0.0789 | 0 | 2 | 0.0750 | 0 | 2 | 0.0750  | 0 | 2 | 0.1029     | 0    |
| nr. 192            |          | 2          | 2 | 1.0938 | 1 | 2 | 0.0893  | 0 | 2 | 0.0789 | 0 | 2 | 0.0750 | 0 | 2 | 0.0750  | 0 | 2 | 0.1029     | 0    |
| nr. 210            |          | 2          | 2 | 1.0938 | 1 | 2 | 0.0893  | 0 | 2 | 0.0789 | 0 | 2 | 0.0750 | 0 | 2 | 0.0750  | 0 | 2 | 0.1029     | 0    |
|                    |          |            |   |        |   |   |         |   |   |        |   |   |        |   |   |         |   |   |            |      |

| Numar inregistrare | Operator | Unitati de |   | CEMT   |   |   | Austria |   |   | Grecia |   |   | Italia |   |   | Ungaria |   | F | ederatia F | Rusa |
|--------------------|----------|------------|---|--------|---|---|---------|---|---|--------|---|---|--------|---|---|---------|---|---|------------|------|
|                    |          |            | S | R      | Α | S | R       | Α | S | R      | Α | S | R      | Α | s | R       | Α | S | R          | Α    |
| nr. 206            |          | 2          | 2 | 1.0938 | 1 | 1 | 0.0893  | 0 | 1 | 0.0789 | 0 | 1 | 0.0750 | 0 | 1 | 0.0750  | 0 | 2 | 0.1029     | 0    |
| nr. 140            |          | 2          | 2 | 1.0938 | 1 | 0 | 0.0000  | 0 | 0 | 0.0000 | 0 | 2 | 0.0750 | 0 | 0 | 0.0000  | 0 | 0 | 0.0000     | 0    |
| nr. 148            |          | 2          | 2 | 1.0938 | 1 | 0 | 0.0000  | 0 | 0 | 0.0000 | 0 | 0 | 0.0000 | 0 | 0 | 0.0000  | 0 | 1 | 0.1029     | 0    |
| nr. 157            |          | 2          | 2 | 1.0938 | 1 | 0 | 0.0000  | 0 | 2 | 0.0789 | 0 | 0 | 0.0000 | 0 | 0 | 0.0000  | 0 | 2 | 0.1029     | 0    |
| nr. 167            |          | 2          | 2 | 1.0938 | 1 | 0 | 0.0000  | 0 | 1 | 0.0789 | 0 | 1 | 0.0750 | 0 | 2 | 0.0750  | 0 | 2 | 0.1029     | 0    |
| nr. 231            |          | 2          | 2 | 1.0938 | 1 | 0 | 0.0000  | 0 | 0 | 0.0000 | 0 | 0 | 0.0000 | 0 | 2 | 0.0750  | 0 | 2 | 0.1029     | 0    |
| nr. 238            |          | 2          | 2 | 1.0938 | 1 | 0 | 0.0000  | 0 | 0 | 0.0000 | 0 | 0 | 0.0000 | 0 | 0 | 0.0000  | 0 | 0 | 0.0000     | 0    |
| nr. 244            |          | 2          | 2 | 1.0938 | 1 | 0 | 0.0000  | 0 | 2 | 0.0789 | 0 | 2 | 0.0750 | 0 | 2 | 0.0750  | 0 | 2 | 0.1029     | 0    |
| nr. 248            |          | 2          | 2 | 1.0938 | 1 | 0 | 0.0000  | 0 | 2 | 0.0789 | 0 | 2 | 0.0750 | 0 | 2 | 0.0750  | 0 | 2 | 0.1029     | 0    |
| nr. 257            |          | 2          | 2 | 1.0938 | 1 | 0 | 0.0000  | 0 | 2 | 0.0789 | 0 | 0 | 0.0000 | 0 | 0 | 0.0000  | 0 | 2 | 0.1029     | 0    |
| nr. 274            |          | 2          | 2 | 1.0938 | 1 | 0 | 0.0000  | 0 | 2 | 0.0789 | 0 | 0 | 0.0000 | 0 | 0 | 0.0000  | 0 | 2 | 0.1029     | 0    |
| nr. 287            |          | 2          | 2 | 1.0938 | 1 | 0 | 0.0000  | 0 | 1 | 0.0789 | 0 | 1 | 0.0750 | 0 | 1 | 0.0750  | 0 | 1 | 0.1029     | 0    |
| nr. 293            |          | 2          | 2 | 1.0938 | 1 | 0 | 0.0000  | 0 | 2 | 0.0789 | 0 | 0 | 0.0000 | 0 | 2 | 0.0750  | 0 | 0 | 0.0000     | 0    |
| nr. 304            |          | 2          | 2 | 1.0938 | 1 | 0 | 0.0000  | 0 | 0 | 0.0000 | 0 | 0 | 0.0000 | 0 | 0 | 0.0000  | 0 | 2 | 0.1029     | 0    |
| nr. 323            |          | 2          | 2 | 1.0938 | 1 | 0 | 0.0000  | 0 | 2 | 0.0789 | 0 | 2 | 0.0750 | 0 | 2 | 0.0750  | 0 | 0 | 0.0000     | 0    |
| nr. 346            |          | 2          | 2 | 1.0938 | 1 | 0 | 0.0000  | 0 | 0 | 0.0000 | 0 | 0 | 0.0000 | 0 | 0 | 0.0000  | 0 | 2 | 0.1029     | 0    |
| nr. 380            |          | 2          | 2 | 1.0938 | 1 | 0 | 0.0000  | 0 | 0 | 0.0000 | 0 | 0 | 0.0000 | 0 | 0 | 0.0000  | 0 | 1 | 0.1029     | 0    |
| nr. 54             |          | 2          | 2 | 1.0938 | 1 | 0 | 0.0000  | 0 | 1 | 0.0789 | 0 | 0 | 0.0000 | 0 | 0 | 0.0000  | 0 | 2 | 0.1029     | 0    |
| nr. 62             |          | 2          | 2 | 1.0938 | 1 | 0 | 0.0000  | 0 | 2 | 0.0789 | 0 | 2 | 0.0750 | 0 | 2 | 0.0750  | 0 | 2 | 0.1029     | 0    |
| nr. 69             |          | 2          | 2 | 1.0938 | 1 | 0 | 0.0000  | 0 | 1 | 0.0789 | 0 | 1 | 0.0750 | 0 | 1 | 0.0750  | 0 | 1 | 0.1029     | 0    |
| nr. 102            |          | 2          | 2 | 1.0938 | 1 | 0 | 0.0000  | 0 | 2 | 0.0789 | 0 | 0 | 0.0000 | 0 | 0 | 0.0000  | 0 | 2 | 0.1029     | 0    |
| nr. 106            |          | 2          | 2 | 1.0938 | 1 | 0 | 0.0000  | 0 | 2 | 0.0789 | 0 | 0 | 0.0000 | 0 | 0 | 0.0000  | 0 | 2 | 0.1029     | 0    |
| nr. 166            |          | 2          | 2 | 1.0938 | 1 | 0 | 0.0000  | 0 | 0 | 0.0000 | 0 | 0 | 0.0000 | 0 | 2 | 0.0750  | 0 | 2 | 0.1029     | 0    |
| nr. 174            |          | 2          | 2 | 1.0938 | 1 | 0 | 0.0000  | 0 | 0 | 0.0000 | 0 | 2 | 0.0750 | 0 | 2 | 0.0750  | 0 | 0 | 0.0000     | 0    |
| nr. 195            |          | 2          | 2 | 1.0938 | 1 | 0 | 0.0000  | 0 | 0 | 0.0000 | 0 | 0 | 0.0000 | 0 | 2 | 0.0750  | 0 | 2 | 0.1029     | 0    |
| nr. 203            |          | 2          | 2 | 1.0938 | 1 | 0 | 0.0000  | 0 | 2 | 0.0789 | 0 | 1 | 0.0750 | 0 | 1 | 0.0750  | 0 | 2 | 0.1029     | 0    |
| nr. 224            |          | 2          | 2 | 1.0938 | 1 | 0 | 0.0000  | 0 | 0 | 0.0000 | 0 | 0 | 0.0000 | 0 | 0 | 0.0000  | 0 | 1 | 0.1029     | 0    |
| nr. 229            |          | 2          | 2 | 1.0938 | 1 | 0 | 0.0000  | 0 | 2 | 0.0789 | 0 | 0 | 0.0000 | 0 | 2 | 0.0750  | 0 | 0 | 0.0000     | 0    |
| nr. 240            |          | 2          | 2 | 1.0938 | 1 | 0 | 0.0000  | 0 | 2 | 0.0789 | 0 | 2 | 0.0750 | 0 | 2 | 0.0750  | 0 | 2 | 0.1029     | 0    |
| nr. 260            |          | 2          | 2 | 1.0938 | 1 | 0 | 0.0000  | 0 | 0 | 0.0000 | 0 | 0 | 0.0000 | 0 | 2 | 0.0750  | 0 | 2 | 0.1029     | 0    |
| nr. 276            |          | 2          | 2 | 1.0938 | 1 | 0 | 0.0000  | 0 | 0 | 0.0000 | 0 | 0 | 0.0000 | 0 | 0 | 0.0000  | 0 | 0 | 0.0000     | 0    |
| nr. 277            |          | 2          | 2 | 1.0938 | 1 | 0 | 0.0000  | 0 | 0 | 0.0000 | 0 | 0 | 0.0000 | 0 | 0 | 0.0000  | 0 | 2 | 0.1029     | 0    |
| nr. 256            |          | 1          | 1 | 0.5469 | 1 | 1 | 0.0893  | 0 | 0 | 0.0000 | 0 | 1 | 0.0750 | 0 | 0 | 0.0000  | 0 | 0 | 0.0000     | 0    |
| nr. 280            |          | 1          | 1 | 0.5469 | 1 | 1 | 0.0893  | 0 | 1 | 0.0789 | 0 | 1 | 0.0750 | 0 | 1 | 0.0750  | 0 | 1 | 0.1029     | 0    |
| nr. 292            |          | 1          | 1 | 0.5469 | 1 | 1 | 0.0893  | 0 | 1 | 0.0789 | 0 | 1 | 0.0750 | 0 | 1 | 0.0750  | 0 | 1 | 0.1029     | 0    |
| nr. 300            |          | 1          | 1 | 0.5469 | 1 | 1 | 0.0893  | 0 | 1 | 0.0789 | 0 | 1 | 0.0750 | 0 | 1 | 0.0750  | 0 | 1 | 0.1029     | 0    |
| nr. 320            |          | 1          | 1 | 0.5469 | 1 | 1 | 0.0893  | 0 | 1 | 0.0789 | 0 | 1 | 0.0750 | 0 | 1 | 0.0750  | 0 | 1 | 0.1029     | 0    |
| nr. 34             |          | 1          | 1 | 0.5469 | 1 | 1 | 0.0893  | 0 | 0 | 0.0000 | 0 | 1 | 0.0750 | 0 | 1 | 0.0750  | 0 | 0 | 0.0000     | 0    |
| nr. 88             |          | 1          | 1 | 0.5469 | 1 | 1 | 0.0893  | 0 | 1 | 0.0789 | 0 | 1 | 0.0750 | 0 | 1 | 0.0750  | 0 | 1 | 0.1029     | 0    |

| Numar inregistrare                   | Operator               | Unitati de |   | CEMT           |   | Austria  |           | Grecia    |           |        | Italia    |           |        | Ungaria   |           |        |   | Federatia Rusa |           |   |  |
|--------------------------------------|------------------------|------------|---|----------------|---|----------|-----------|-----------|-----------|--------|-----------|-----------|--------|-----------|-----------|--------|---|----------------|-----------|---|--|
|                                      |                        |            | S | R              | Α | S        | R         | Α         | S         | R      | Α         | S         | R      | Α         | S         | R      | Α | S              | R         | Α |  |
| nr. 150                              |                        | 1          | 1 | 0.5469         | 1 | 1        | 0.0893    | 0         | 1         | 0.0789 | 0         | 1         | 0.0750 | 0         | 1         | 0.0750 | 0 | 1              | 0.1029    | 0 |  |
| nr. 183                              |                        | 1          | 1 | 0.5469         | 1 | 1        | 0.0893    | 0         | 1         | 0.0789 | 0         | 1         | 0.0750 | 0         | 1         | 0.0750 | 0 | 1              | 0.1029    | 0 |  |
| nr. 191                              |                        | 1          | 1 | 0.5469         | 1 | 1        | 0.0893    | 0         | 1         | 0.0789 | 0         | 1         | 0.0750 | 0         | 1         | 0.0750 | 0 | 1              | 0.1029    | 0 |  |
| nr. 209                              |                        | 1          | 1 | 0.5469         | 1 | 1        | 0.0893    | 0         | 0         | 0.0000 | 0         | 1         | 0.0750 | 0         | 1         | 0.0750 | 0 | 0              | 0.0000    | 0 |  |
| nr. 211                              |                        | 1          | 1 | 0.5469         | 1 | 1        | 0.0893    | 0         | 1         | 0.0789 | 0         | 1         | 0.0750 | 0         | 1         | 0.0750 | 0 | 1              | 0.1029    | 0 |  |
| nr. 216                              |                        | 1          | 1 | 0.5469         | 1 | 1        | 0.0893    | 0         | 1         | 0.0789 | 0         | 1         | 0.0750 | 0         | 1         | 0.0750 | 0 | 1              | 0.1029    | 0 |  |
| nr. 223                              |                        | 1          | 1 | 0.5469         | 1 | 1        | 0.0893    | 0         | 1         | 0.0789 | 0         | 1         | 0.0750 | 0         | 1         | 0.0750 | 0 | 1              | 0.1029    | 0 |  |
| nr. 239                              |                        | 1          | 1 | 0.5469         | 1 | 1        | 0.0893    | 0         | 1         | 0.0789 | 0         | 1         | 0.0750 | 0         | 1         | 0.0750 | 0 | 1              | 0.1029    | 0 |  |
| nr. 296                              |                        | 1          | 1 | 0.5469         | 1 | 1        | 0.0893    | 0         | 1         | 0.0789 | 0         | 1         | 0.0750 | 0         | 1         | 0.0750 | 0 | 1              | 0.1029    | 0 |  |
| nr. 299                              |                        | 1          | 1 | 0.5469         | 1 | 1        | 0.0893    | 0         | 1         | 0.0789 | 0         | 1         | 0.0750 | 0         | 1         | 0.0750 | 0 | 1              | 0.1029    | 0 |  |
| nr. 302                              |                        | 1          | 1 | 0.5469         | 1 | 1        | 0.0893    | 0         | 1         | 0.0789 | 0         | 0         | 0.0000 | 0         | 1         | 0.0750 | 0 | 1              | 0.1029    | 0 |  |
| nr. 243                              |                        | 1          | 1 | 0.5469         | 1 | 0        | 0.0000    | 0         | 0         | 0.0000 | 0         | 0         | 0.0000 | 0         | 1         | 0.0750 | 0 | 0              | 0.0000    | 0 |  |
| nr. 259                              |                        | 1          | 1 | 0.5469         | 1 | 0        | 0.0000    | 0         | 0         | 0.0000 | 0         | 1         | 0.0750 | 0         | 1         | 0.0750 | 0 | 0              | 0.0000    | 0 |  |
| nr. 261                              |                        | 1          | 1 | 0.5469         | 1 | 0        | 0.0000    | 0         | 1         | 0.0789 | 0         | 0         | 0.0000 | 0         | 0         | 0.0000 | 0 | 0              | 0.0000    | 0 |  |
| nr. 285                              |                        | 1          | 1 | 0.5469         | 1 | 0        | 0.0000    | 0         | 0         | 0.0000 | 0         | 1         | 0.0750 | 0         | 1         | 0.0750 | 0 | 0              | 0.0000    | 0 |  |
| nr. 345                              |                        | 1          | 1 | 0.5469         | 1 | 0        | 0.0000    | 0         | 0         | 0.0000 | 0         | 1         | 0.0750 | 0         | 1         | 0.0750 | 0 | 1              | 0.1029    | 0 |  |
| _nr. 369                             |                        | 1          | 1 | 0.5469         | 1 | 0        | 0.0000    | 0         | 0         | 0.0000 | 0         | 0         | 0.0000 | 0         | 0         | 0.0000 | 0 | 1              | 0.1029    | 0 |  |
| _nr. 20                              |                        | 1          | 1 | 0.5469         | 1 | 0        | 0.0000    | 0         | 1         | 0.0789 | 0         | 0         | 0.0000 | 0         | 0         | 0.0000 | 0 | 1              | 0.1029    | 0 |  |
| _nr. 21                              |                        | 1          | 1 | 0.5469         | 1 | 0        | 0.0000    | 0         | 1         | 0.0789 | 0         | 0         | 0.0000 | 0         | 0         | 0.0000 | 0 | 1              | 0.1029    | 0 |  |
| nr. 50                               |                        | 1          | 1 | 0.5469         | 1 | 0        | 0.0000    | 0         | 0         | 0.0000 | 0         | 1         | 0.0750 | 0         | 1         | 0.0750 | 0 | 0              | 0.0000    | 0 |  |
| nr. 52                               |                        | 1          | 1 | 0.5469         | 1 | 0        | 0.0000    | 0         | 0         | 0.0000 | 0         | 1         | 0.0750 | 0         | 1         | 0.0750 | 0 | 0              | 0.0000    | 0 |  |
| nr. 58                               |                        | 1          | 1 | 0.5469         | 1 | 0        | 0.0000    | 0         | 1         | 0.0789 | 0         | 1         | 0.0750 | 0         | 1         | 0.0750 | 0 | 1              | 0.1029    | 0 |  |
| _nr. 67                              |                        | 1          | 1 | 0.5469         | 1 | 0        | 0.0000    | 0         | 0         | 0.0000 | 0         | 0         | 0.0000 | 0         | 0         | 0.0000 | 0 | 1              | 0.1029    | 0 |  |
| _nr. 121                             |                        | 1          | 1 | 0.5469         | 1 | 0        | 0.0000    | 0         | 0         | 0.0000 | 0         | 0         | 0.0000 | 0         | 0         | 0.0000 | 0 | 1              | 0.1029    | 0 |  |
| nr. 126                              |                        | 1          | 1 | 0.5469         | 1 | 0        | 0.0000    | 0         | 0         | 0.0000 | 0         | 0         | 0.0000 | 0         | 0         | 0.0000 | 0 | 1              | 0.1029    | 0 |  |
| nr. 155                              |                        | 1          | 1 | 0.5469         | 1 | 0        | 0.0000    | 0         | 0         | 0.0000 | 0         | 0         | 0.0000 | 0         | 0         | 0.0000 | 0 | 0              | 0.0000    | 0 |  |
| nr. 252                              |                        | 1          | 1 | 0.5469         | 1 | 0        | 0.0000    | 0         | 0         | 0.0000 | 0         | 1         | 0.0750 | 0         | 1         | 0.0750 | 0 | 0              | 0.0000    | 0 |  |
| nr. 288                              |                        | 1          | 1 | 0.5469         | 1 | 0        | 0.0000    | 0         | 0         | 0.0000 | 0         | 0         | 0.0000 | 0         | 0         | 0.0000 | 0 | 1              | 0.1029    | 0 |  |
| nr. 306                              |                        | 1          | 1 | 0.5469         | 1 | 0        | 0.0000    | 0         | 0         | 0.0000 | 0         | 0         | 0.0000 | 0         | 0         | 0.0000 | 0 | 1              | 0.1029    | 0 |  |
| nr. 319                              |                        | 1          | 1 | 0.5469         | 1 | 0        | 0.0000    | 0         | 1         | 0.0789 | 0         | 0         | 0.0000 | 0         | 0         | 0.0000 | 0 | 1              | 0.1029    | 0 |  |
| nr. 329                              |                        | 1          | 1 | 0.5469         | 1 | 0        | 0.0000    | 0         | 0         | 0.0000 | 0         | 1         | 0.0750 | 0         | 1         | 0.0750 | 0 | 0              | 0.0000    | 0 |  |
| _nr. 336                             |                        | 1          | 1 | 0.5469         | 1 | 0        | 0.0000    | 0         | 0         | 0.0000 | 0         | 0         | 0.0000 | 0         | 0         | 0.0000 | 0 | 0              | 0.0000    | 0 |  |
| Totaluri pe categ                    | orii                   | 2686       | С | CEMT Selectate |   |          | 1190      |           |           | 1283   |           | 1299      |        |           |           |        |   | 1421           |           |   |  |
| Limit aplicata pentru d              | istributie             | 0.0000000  |   |                |   | 0.535716 | 4         | 0.0000000 |           |        | 0.0000000 |           |        | 0.0000000 |           |        |   | 0.7205903      |           |   |  |
| Coeficient constant                  | aplicat                | 0.9858437  | 7 |                |   | 1.770840 | 4         | 1.6881691 |           |        | 1.6237608 |           |        | 1.6675111 |           |        |   | 2.4379972      |           |   |  |
| Coeficient declansare intreru        | pere distributie       | 0.5547282  |   |                |   | 0.500003 | 3         |           | 0.000000  | 0      |           | 0.000000  | 0      |           | 0.00000   | 0      |   | 0.500003       | 3         |   |  |
| Coeficient distributie declansare in | ntrerupere distributie | 1.0000000  |   |                |   |          | 1.6527888 |           | 0.0000000 |        |           | 0.0000000 |        |           | 0.0000000 |        |   |                | 1.6916779 |   |  |